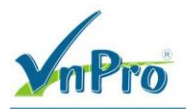

# LAB VIÉT POLICY NAT CHO VPN11 SERVICE VÓI CENTRALIZED DATA POLICY

### I. Sơ đồ

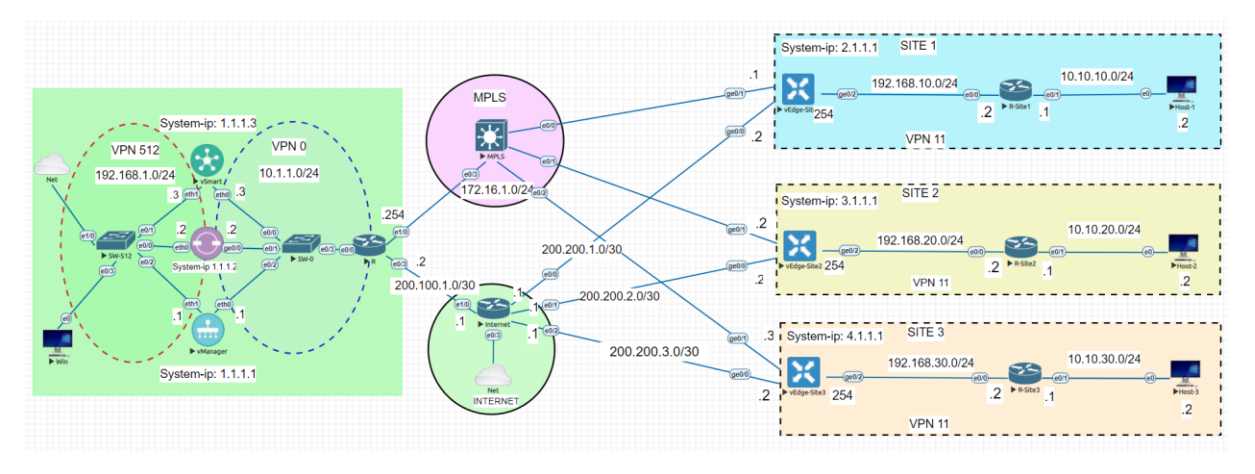

## II. Yêu cầu kỹ thuật

Tạo một chính sách Centralized Policy: *VPN11\_NAT\_POLICY* Tiến hành kiểm tra thiết bị đã ra mạng thông qua CLI và trên giao diện WEB.

#### III. Các bước thực hiện

### 3.1. Tạo một chính sách Centralized Policy cho VPN 11

Giao diện vManage > Configuration > Policies > Centralized Policy > Add Policy.

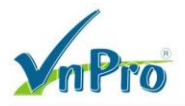

**TRUNG TÂM TIN HỌC VNPRO Đ**C: 276 - 278 Ung Văn Khiêm, P.25, Q.Binh Thạnh, Tp Hồ Chí Minh

DC: 276 - 278 Ung van Kniem, P.25, Q.Binn Thann, 1p Ho Chi Minn DT: (028) 35124257 | Hotline: 0933427079 Email: vnpro@vnpro.org

| 👑 Monitor - Overview Cisco SDWA 🗙               | +            |                                                                                                    |           |              |                  |                |                                                                                                    | ~          | -                        | ٥                | ×          |
|-------------------------------------------------|--------------|----------------------------------------------------------------------------------------------------|-----------|--------------|------------------|----------------|----------------------------------------------------------------------------------------------------|------------|--------------------------|------------------|------------|
| ← → C ▲ Not secure   http:                      | s://192.16   | 8.1.1:8443/#/app/monitor2/overview                                                                           |           |              |                  |                |                                                                                                    | Ê          | ☆                        |                  | <b>1</b> E |
| Cisco SD-WAN                                    |              |                                                                                                    |           |              | Overview         | v              |                                                                                                    | $\bigcirc$ | =                        | ?                | 4          |
| └ <u>~</u> Monitor                              |              | Devices                                                                                                    | nnels     | Applic       | ations Security  | VPN More · 2   |                                                                                                    |            |                          |                  |            |
| ို္ပို Configuration                            | >            | TLS/SSL Proxy<br>Certificates                                                                                |           |              |                  |                |                                                                                                    | 88         | ≣                        |                  |            |
| 💥 Tools                                         |              | Network Design                                                                                               |           | CERTIF       | CATE STATUS      | LICENSING      | REBOOT                                                                                                    |            |                          |                  |            |
| ကို Maintenance                                 |              | Templates                                                                                                    |           | 0<br>Warning |                  | 0<br>Assigned  | 0<br>Last 24 brs                                                                                                    |            |                          |                  | - 1        |
| 2 Administration                                |              | Policies                                                                                                    |           | wannig       |                  | 3 Unassigned   | Last 24 ms                                                                                                    |            |                          |                  |            |
| G⊿ Workflows                                    |              | Security<br>Network Hierarchy                                                                                |           |              |                  |                | 24 Hour                                                                                                    | s∨ .       | Actior                   | ns 🗸             |            |
| E Reports                                       |              | Unified Communications                                                                                       | Sites     | s∨           | Tunnel Healt     | h 🛈            | 24 Hours Latency (ms) ✓ G                                                                                                    | iood Tu    | innels                   | ~                |            |
| C Analytics                                     |              | Cloud onRamp for SaaS<br>Cloud onRamp for laaS<br>Cloud onRamp for Multicloud<br>Cloud onRamp for Colocation |           |              |                  | 24<br>Turresis | 1.1.10.2:biz-internet-1.1.10.3:biz-inte<br>29.65<br>29.65<br>29.65<br>29.65<br>vEdge-Site1:mgls-vEdge-Site2:mgls<br>z9.63<br>vEdge-Site2:mgls-vEdge-Site2:mgls<br>29.59<br>2.1.1.1:biz-internet-1.110.2:biz-inter<br>20 | net        |                          |                  |            |
| 🛆 admin Sign C                                  | Dut          |                                                                                                    |           |              |                  |                | o                                                                                                    | 29         | 65                       |                  |            |
| https://192.168.1.1:8443/#/app/config/policy/cd | entralizedPo | olicy/policies                                                                                               |           |              |                  |                | Latency (ms)                                                                                                    | ê ₿        | 1:<br>이 <sub>8 6/3</sub> | 53 PM<br>28/2023 | Ę          |
| 🎎 Configuration - Policies Cisco SD 🗙           | +            |                                                                                                    |           |              |                  |                |                                                                                                    | ~          | -                        | ٥                | ×          |
| ← → C ▲ Not secure   https                      | «//192.168   | 3.1.1:8443/#/app/config/policy/centralizedPolicy                                                             | y/policie | es           |                  |                |                                                                                                    | Ê          | ☆                        | •                | 1 E        |
| ≡ Cisco SD-WAN                                  | ⊙ s          | elect Resource Group -                                                                                       |           |              | Polici           | es             |                                                                                                    | $\bigcirc$ | Ξ                        | 0                | 4          |
|                                                 |              | C                                                                                                    | entralize | ed Policy    | Localized Policy |                | ြို့ရှိ Cus                                                                                                    | .om Op     | tions                    | ~                |            |
|                                                 |              |                                                                                                    |           |              |                  |                |                                                                                                    |            |                          |                  |            |

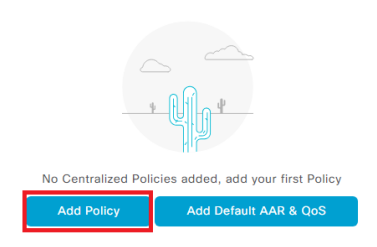

🖷 🔎 🖽 💽 🧮 🌢 🧿 🖭 🛃

^ @ ⊕ ⊄∎ 1:54 PM 6/28/2023 ₹

*Data Prefix > New Data Prefix List* Nhập Prefix List Name: *AllSite* Addd Prefix > nhập 10.10.0.0/16 là summary route của 10.10.10.1/24, 10.10.20.1/24, 10.10.30.1/24.

Website: www.vnpro.vn | Forum: www.vnpro.org | Video: https://www.youtube.com/@vnpro149

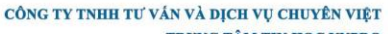

TRUNG TÂM TIN HỌC VNPRO

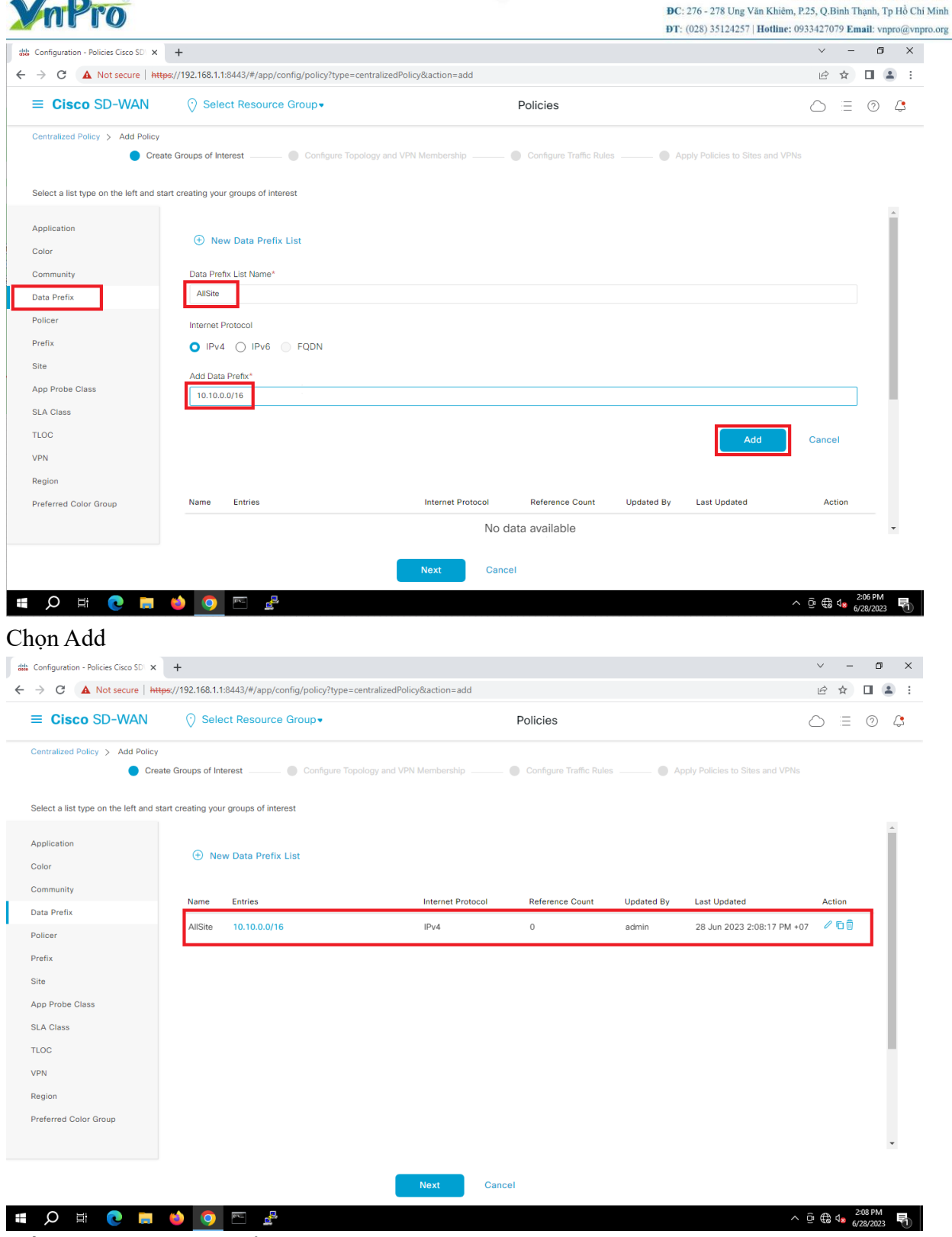

Tiếp tục chọn mục Site để tạo các Site tương ứng

CÔNG TY TNHH TƯ VÁN VÀ DỊCH VỤ CHUYÊN VIỆT

TRUNG TÂM TIN HỌC VNPRO

**ĐC**: 276 - 278 Ung Văn Khiêm, P.25, Q.Bình Thạnh, Tp Hồ Chí Minh **ĐT**: (028) 35124257 | **Hotline**: 0933427079 **Email**: vnpro@vnpro.org

| ≡ Cisco SD-WAN                                                                                                    | Select Resource                                                                                                    | e Group •                                                                                     |                                               | Policies                                                         |                                                                                                    |                                                                                                    | $\bigcirc$                                                                          | Ξ                                                                                  | 0                                       |          |
|----------------------------------------------------------------------------------------------------|----------------------------------------------------------------------------------------------------|-----------------------------------------------------------------------------------------------|-----------------------------------------------|------------------------------------------------------------------|----------------------------------------------------------------------------------------------------|----------------------------------------------------------------------------------------------------|-------------------------------------------------------------------------------------|------------------------------------------------------------------------------------|-----------------------------------------|----------|
| Centralized Policy > Add Policy Create                                                                                                    | e Groups of Interest                                                                                                    | Configure Topolog                                                                             | y and VPN Membership                          | Configure Traffic Rules                                          | Apply Policie                                                                                                    | s to Sites and VPNs                                                                                                    |                                                                                     |                                                                                    |                                         |          |
| Select a list type on the left and star                                                                                                    | rt creating your groups of inte                                                                                                    | rest                                                                                          |                                               |                                                                  |                                                                                                    |                                                                                                    |                                                                                     |                                                                                    |                                         |          |
|                                                                                                    |                                                                                                    |                                                                                               |                                               |                                                                  |                                                                                                    |                                                                                                    |                                                                                     |                                                                                    |                                         | ^        |
| Application                                                                                                    | New Site List                                                                                                    |                                                                                               |                                               |                                                                  |                                                                                                    |                                                                                                    |                                                                                     |                                                                                    |                                         | I        |
| Color                                                                                                    |                                                                                                    |                                                                                               |                                               |                                                                  |                                                                                                    |                                                                                                    |                                                                                     |                                                                                    |                                         | I        |
| Community                                                                                                    | Site List Name*                                                                                                    |                                                                                               |                                               |                                                                  |                                                                                                    |                                                                                                    |                                                                                     |                                                                                    |                                         | I        |
| Data Prefix                                                                                                    | Site 1                                                                                                    |                                                                                               |                                               |                                                                  |                                                                                                    |                                                                                                    |                                                                                     |                                                                                    |                                         | I        |
| Policer                                                                                                    | Add Site*                                                                                                    |                                                                                               |                                               |                                                                  |                                                                                                    |                                                                                                    |                                                                                     |                                                                                    |                                         | I        |
| Prefix                                                                                                    | 1                                                                                                    |                                                                                               |                                               |                                                                  |                                                                                                    |                                                                                                    |                                                                                     |                                                                                    |                                         | I        |
| Site                                                                                                    |                                                                                                    |                                                                                               |                                               |                                                                  | _                                                                                                    |                                                                                                    |                                                                                     |                                                                                    |                                         | I        |
| App Probe Class                                                                                                    |                                                                                                    |                                                                                               |                                               |                                                                  |                                                                                                    | Add 🄚                                                                                                    | Cance                                                                               | el                                                                                 |                                         |          |
| SLA Class                                                                                                    |                                                                                                    |                                                                                               |                                               |                                                                  | L                                                                                                    |                                                                                                    |                                                                                     |                                                                                    |                                         |          |
| TLOC                                                                                                    |                                                                                                    |                                                                                               |                                               |                                                                  |                                                                                                    |                                                                                                    |                                                                                     |                                                                                    |                                         |          |
| VPN                                                                                                    | Name                                                                                                    | Entries                                                                                       | Reference Count                               | Updated By                                                       | Last Updated                                                                                                    | Action                                                                                                    |                                                                                     |                                                                                    |                                         |          |
| Region                                                                                                    |                                                                                                    |                                                                                               | No c                                          | lata available                                                   |                                                                                                    |                                                                                                    |                                                                                     |                                                                                    |                                         |          |
| Derferend Oxfor Oxfor                                                                                                    |                                                                                                    |                                                                                               |                                               |                                                                  |                                                                                                    |                                                                                                    |                                                                                     |                                                                                    |                                         |          |
|                                                                                                    |                                                                                                    |                                                                                               |                                               |                                                                  |                                                                                                    |                                                                                                    |                                                                                     |                                                                                    |                                         |          |
| ♀ ⊟                                                                                                    | 🖕 💽 💽 🔮                                                                                                    |                                                                                               | Next Canc                                     | el                                                               |                                                                                                    | ^                                                                                                    | ē€<br>~                                                                             | 4 <mark>∞</mark> 6,                                                                | 2:09 PM<br>(28/202                      | 3        |
| <ul> <li>Ø Ħ O D</li> <li>Configuration - Policies Cisco SD ×</li> <li>→ C ▲ Not secure   http://discurre/line</li> </ul>                                                                                                    | <ul> <li>♦</li> <li>♦</li> <li>♦</li> <li>★</li> <li>x/192.168.1.1:8443/#/app/cc</li> </ul>                                                                                                    | onfig/policy?type=centr                                                                       | Next Canc                                     | el                                                               |                                                                                                    | ^                                                                                                    | - Ē €<br>-<br>- 2<br>2                                                              | ¢ <mark>⊗</mark> 6<br>−<br>☆                                                       | 2:09 PM<br>/28/202<br>6                 | 3        |
|                                                                                                    | • • • • • • • • • • • • • • • • • • •                                                                                                    | oonfig/policy?type=centr<br>e Group▼                                                          | Next Canc                                     | Policies                                                         |                                                                                                    | ^                                                                                                    | ē €<br>`~<br>`∂                                                                     | <b>4</b> ≥ 6<br>−<br>☆                                                             | 2:09 PM<br>/28/202<br>C                 |          |
| Centralized Policy > Ad Policy Centralized Policy > Ad Policy Create                                                                                                    |                                                                                                    | onfig/policy?type=centr<br>e Group↓                                                           | Next Canc                                     | Policies Configure Traffic Rules                                 | a   Apply Policie                                                                                                 | s to Sites and VPN                                                                                                    | . @ @                                                                               | ⊲ <mark>∞ 6</mark><br>–<br>☆                                                       | 2:09 PM<br>/28/202<br>E                 |          |
| Centralized Policy > Add Policy Centralized Policy > Add Policy Centralized Policy Centralized Policy Centr |                                                                                                    | onfig/policy?type=centr<br>e Group▼<br>- Configure Topolog<br>xrest                           | Next Canc                                     | Policies Configure Traffic Rules                                 | a I Apply Policie                                                                                                 | s to Sites and VPN                                                                                                    | - G<br>- →<br>- →<br>- →<br>- →<br>- →<br>- →<br>- →<br>- →                         | ⊲ <mark>∞</mark> 6<br>−<br>☆                                                       | 2:09 PM<br>/28/202<br>6                 | 3        |
| Centralized Policy > Add Policy Centralized Tolicy > Add Policy Centralized Tolicy > Add Policy Centralized Tolicy > Add Policy Centralized Tolicy > Add Policy Centralized Tolicy > Add Policy Centralized Tolicy > Add Policy Centralized Tolicy > Add Policy Centralized Tolicy > Centralized Tolicy > Cent | Compared Provided Action      Compared Provided Action      Compared Action      Compared Action      Compared A | config/policy?type=centr<br>e Group +<br>- Configure Topolog<br>arest                         | Next Canc                                     | Policies Configure Traffic Rules                                 | a I Apply Policie                                                                                                 | s to Sites and VPN                                                                                                    | - ⊕ ∰<br>-><br>-><br>-><br>-><br>-><br>-><br>-><br>-><br>-><br>-><br>-><br>-><br>-> | d <mark>≋</mark> 6,<br><br>☆                                                       | 2:09 PM<br>(28/202<br>€                 | 3        |
| Configuration - Policies Cisco SD × Configuration - Policies Cisco SD × Configuration - Policies Cisco SD-WAN Centralized Policy > Add Policy Centralized Policy > Add Policy Centralized Policy Centralized Policy Centralized Polic |                                                                                                    | config/policy?type=centr<br>e Group →<br>- Configure Topolog<br>crest                         | Next Canc                                     | Policies Configure Traffic Rules                                 | 1 Apply Policie                                                                                                   | s to Sites and VPN                                                                                                    | . @ ∰<br>. ∨<br>. ∠<br>                                                             | 4 <mark>∞ 6</mark><br>-<br>★                                                       | 2:09 PM(<br>/28/2022<br>€               | 3        |
| Configuration - Policies Cisco SD × C Configuration - Policies Cisco SD × C C Control Control | Compared to the set of the set of the s | config/policy?type=centr<br>e Group →<br>- Configure Topolog<br>arest                         | Next Canc                                     | el Policies Configure Traffic Rules                              | I Apply Policie                                                                                                   | s to Sites and VPN                                                                                                    |                                                                                     | 4 <b>*</b> 6<br>★<br>1<br>1<br>1<br>1<br>1<br>1<br>1<br>1<br>1<br>1<br>1<br>1<br>1 | 2:09 PM<br>(28/202<br>2<br>0<br>0       | 3        |
| Configuration - Policies Cisco SD ×      C                                                                                                    |                                                                                                    | config/policy?type=centr<br>e Group                                                           | Next Canc                                     | el Policies Configure Traffic Rules Updated By                   | Apply Policie                                                                                                    | s to Sites and VPW                                                                                                    | • • • • • • • • • • • • • • • • • • •                                               | √* 6<br><br>☆                                                                      | 2:09 PM<br>(28/202<br>2<br>0<br>0       | 3        |
| Configuration - Policies Cisco SD ×      Configuration - Policies Cisco SD ×      Configuration - Policies Cisco SD-WAN      Contralized Policy > Add Policy     Create      Contralized Policy > Add Policy     Create      Select a list type on the left and stat      Application     Color     Community     Data Prefix     Policer                                                                                                    |                                                                                                    | config/policy?type=centr<br>e Group →<br>- Configure Topolog<br>prest<br>Entries<br>1         | Next Canc                                     | el Policies Configure Traffic Rules Updated By admin             | Apply Policie Last Updated 28 Jun 2023 2:10:11                                                                    | Action                                                                                                    | • • • • • • • • • • • • • • • • • • •                                               | 4≉ 6<br>-<br>☆                                                                     | 2:09 PM                                 | 3        |
|                                                                                                    |                                                                                                    | config/policy?type=centr<br>e Group →<br>- Configure Topolog<br>prest<br>Entries<br>1         | Next     Cancel       alizedPolicy&action=add | el Policies Configure Traffic Rules Updated By admin             | Apply Policie                                                                                                    | Action                                                                                                    | • • • • • • • • • • • • • • • • • • •                                               | d∎ <sup>2</sup> 6,<br>-<br>☆                                                       | 2:09 PM<br>(28/202)<br>2<br>(?)         | 3        |
| Configuration - Policies Cisco SD ×      Configuration - Policies Cisco SD ×      Configuration - Policies Cisco SD-WAN      Contraitzed Policy > Add Policy     Creater      Contraitzed Policy > Add Policy     Creater      Contraitzed Policy > Add Policy     Creater      Contraitzed Policy > Add Policy     Creater      Contraitzed Policy > Add Policy     Creater      Contraitzed Policy > Add Policy     Creater      Contraitzed Policy > Add Policy     Creater      Contraitzed Policy > Add Policy     Creater      Contraitzed Policy     Creater      Contraitzed Policy     Creater      Creater      Creater      Contraitzed Policy         |                                                                                                    | config/policy?type=centr<br>e Group →<br>- Configure Topolog<br>prest<br>Entries<br>1<br>2    | Next     Cancel       alizedPolicy&action=add | el Policies Configure Traffic Rules Updated By admin admin       | Apply Policie<br>Last Updated<br>28 Jun 2023 2:10:11                                                              | Action                                                                                                    | © ⊕                                                                                 | d≊ 6,<br><br>☆                                                                     | 2:09 PM<br>(22/20/202)                  | 3        |
| Configuration - Policies Cisco SD ×      Configuration - Policies Cisco SD ×      Configuration - Policies Cisco SD-WAN      Contraitzed Policy > Add Policy     Creater      Contraitzed Policy > Add Policy     Creater      Contraitzed Policy > Add Policy     Creater      Contraitzed Policy > Add Policy     Creater      Contraitzed Policy > Add Policy     Creater      Contraitzed Policy > Add Policy     Creater      Contraitzed Policy > Add Policy     Creater      Contraitzed Policy > Add Policy     Creater      Contraitzed Policy > Add Policy     Creater      Contraitzed Policy > Add Policy     Creater      Contraitzed Policy     Creater      Contraitzed Policy     Site                                                                                                    |                                                                                                    | config/policy?type=centr<br>e Group →<br>Configure Topolog<br>prest<br>Entries<br>1<br>2<br>3 | Next     Cancel       alizedPolicy&action=add | el Policies Configure Traffic Rules Updated By admin admin admin | <ul> <li>Apply Policie</li> <li>Last Updated</li> <li>28 Jun 2023 2:10:11</li> <li>28 Jun 2023 2:10:21</li> </ul> | Action                                                                                                    | © ⊕                                                                                 | d≊ 6,<br>→<br>☆                                                                    | 2:09 PM<br>/28/202<br>C                 | 3        |
| Configuration - Policies Cisco SD ×      Configuration - Policies Cisco SD ×      Configuration - Policies Cisco SD-WAN      Contraitzed Policy > Add Policy      Centraitzed Policy > Add Policy      Centraitzed Policy > Add Policy      Contraitzed Policy > Add Policy      Contraitzed Policy > Add Policy      Contraitzed Policy > Add Policy      Contraitzed Policy > Add Policy      Contraitzed Policy > Add Policy      Contraitzed Policy > Add Policy      Contraitzed Policy > Add Policy      Contraitzed Policy > Add Policy      Contraitzed Policy > Add Policy      Contraitzed Policy > Add Policy      Contraitzed Policy > Add Policy      Contraitzed Policy > Add Policy      Contraitzed Policy      Contraitzed Policy > Add Policy      Contraitzed Policy      Contraitzed Policy      Cont     |                                                                                                    | config/policy?type=centr<br>e Group →<br>Configure Topolog<br>prest<br>Entries<br>1<br>2<br>3 | Next     Cancel       alizedPolicy&action=add | el Policies Configure Traffic Rules Updated By admin admin admin | <ul> <li>Apply Policie</li> <li>Last Updated</li> <li>28 Jun 2023 2:10:11</li> <li>28 Jun 2023 2:10:21</li> </ul> | Action<br>2 PM P D<br>5 PM P D<br>5 PM P D<br>5 PM P D<br>5 PM P D<br>5 PM P D<br>5 PM P D<br>5 D<br>5 | © ∰<br>.~<br>.~<br>.~<br>.~<br>                                                     | ⊴ ≥ €<br>→<br>★<br>::::::::::::::::::::::::::::::::                                | 2:09 PM<br>/28/202<br>2<br>7<br>7<br>7  | 3        |
| Configuration - Policies Cisco SD ×      Configuration - Policies Cisco SD ×      Configuration - Policies Cisco SD - WAN      Contraitzed Policy > Add Policy      Centraitzed Policy > Add Policy      Centraitzed Policy > Add Policy      Contraitzed Policy > Add Policy      Contraitzed Policy      Contraitzed Policy      Contraitzed Po     |                                                                                                    | config/policy?type=centr<br>e Group →<br>Configure Topolog<br>prest<br>Entries<br>1<br>2<br>3 | Next     Cancel       alizedPolicy&action=add | el Policies Configure Traffic Rules Updated By admin admin admin | <ul> <li>Apply Policie</li> <li>Last Updated</li> <li>28 Jun 2023 2:10:11</li> <li>28 Jun 2023 2:10:21</li> </ul> | Action<br>2 PM P D<br>5 PM P D<br>5 PM P D<br>5 PM P D<br>5 PM P D<br>5 PM P D<br>5 PM P D<br>5 PM P D<br>5 D<br>5 D PM P D<br>5 D PM P D PM P D<br>5 D PM P D<br>5 D PM P D PM P D PM P D PM P D PM P D PM P D PM P D PM P D PM P D PM P D PM P D PM P D PM P D PM P D PM P D PM P D PM P D PM P D PM P D PM P D PM P D PM P D PM P D PM P D PM P D PM P D PM P D PM P D PM P D PM P D PM P D PM P D PM P D PM P D PM P D                                                                                                    | © €<br>.~<br>.~<br>.~<br>.~                                                         |                                                                                    | 2:09 PM<br>(28/202<br>2<br>7<br>7<br>7  | 3        |
| Configuration - Policies Cisco SD ×  Configuration - Policies Cisco SD ×  Configuration - Policy > Add Policy Centralized Policy > Add Policy Centralized Policy > Add Policy Centralized Policy > Add Policy Centralized Policy Centralized Pol | O     O     O | config/policy?type=centr<br>e Group →<br>Configure Topolog<br>prest<br>Entries<br>1<br>2<br>3 | Next     Cancel       alizedPolicy&action=add | el Policies Configure Traffic Rules Updated By admin admin admin | <ul> <li>Apply Policie</li> <li>Last Updated</li> <li>28 Jun 2023 2:10:11</li> <li>28 Jun 2023 2:10:21</li> </ul> | Action<br>2 PM 2 D<br>5 PM 2 D<br>5 PM 2 D<br>5 PM 2 D<br>5 PM 2 D<br>5 PM 2 D<br>5 PM 2 D<br>5 D<br>5 PM 2 D<br>5 D<br>5 D<br>5 PM 2 D<br>5 D<br>5 D<br>5 PM 2 D<br>5 D<br>5 PM 2 D<br>5 PM 2 D<br>5 PM 2 D                                                                                                    | € €                                                                                 | , sp<br><br>\$<br>:::::::::::::::::::::::::::::::::                                | 2:09 PM<br>(28/2022<br>C<br>(7)<br>(7)  |          |
| Configuration - Policies Cisco SD ×  Configuration - Policies Cisco SD ×  Centralized Policy > Add Policy  Centralized Policy > Add Policy  Centralized Policy > Add Policy  Centralized Policy > Add Policy  Contralized Policy > Add Policy  Centralized Policy > Add Policy  Centralized Policy > Add Policy  Centralized Policy > Add Policy  Centralized Policy > Add Policy  Centralized Policy > Add Policy  Centralized Policy > Add Policy  Centralized Policy > Add Policy  Centralized Policy > Add Policy  Centralized Policy > Add Policy  Centralized Policy > Add Policy  Centralized Policy > Add Policy  Centralized Policy > Add Policy  Centralized Policy > Add Policy  Centralized Policy  Centralized Polic | O     O     O | config/policy?type=centr<br>e Group →<br>Configure Topolog<br>prest<br>Entries<br>1<br>2<br>3 | Next     Cancel       alizedPolicy&action=add | el Policies Configure Traffic Rules Updated By admin admin admin | <ul> <li>Apply Policie</li> <li>Last Updated</li> <li>28 Jun 2023 2:10:11</li> <li>28 Jun 2023 2:10:21</li> </ul> | Action<br>Action<br>PM P D<br>PM P D PM P D PM P D PM P D PM P D PM P D PM P D PM P D PM P D PM P D PM P D PM P D PM P D PM P D PM P D PM P D PM P D PM P D PM P D PM P D PM P D PM P D PM P D PM P D PM P D PM                                                                                                    | € € €<br>~<br>~                                                                     | 4 <mark>≈ 6</mark><br><br>☆                                                        | 2:09 PM<br>(28/2022<br>C<br>()<br>(?)   |          |
| Configuration - Policies Cisco SD ×  Configuration - Policies Cisco SD ×  Centralized Policy > Add Policy Centralized Policy > Add Policy Centralized Policy > Add Policy Centralized Policy > Add Policy Centralized Policy > Add Policy Centralized Policy > Add Policy Centralized Policy > Add Policy Centralized Policy > Add Policy Centralized Policy > Add Policy Centralized Policy > Add Policy Centralized Policy > Add Policy Centralized Policy > Add Policy Centralized Policy > Add Policy Centralized Policy Centralized Policy > Add Policy Centralized Policy Centralized Policy > Add Policy Centralized Policy Centralized Policy Centraliz |                                                                                                    | config/policy?type=centr<br>e Group →<br>Configure Topolog<br>arest<br>Entries<br>1<br>2<br>3 | Next     Cancel       alizedPolicy&action=add | el Policies Configure Traffic Rules Updated By admin admin admin | Last Updated<br>28 Jun 2023 2:10:11<br>28 Jun 2023 2:10:21                                                        | Action<br>2 PM 2 D<br>5 PM 2 D<br>5 PM 2 D<br>5 PM 2 D<br>5 PM 2 D<br>5 PM 2 D<br>5 PM 2 D<br>5 D<br>5 PM 2 D<br>5 PM 2 D<br>5 PM 2 D<br>5 PM                                                                                                    | € €                                                                                 | 4 <mark>≈ 6.6</mark><br><br>☆                                                      | 2:09 PM<br>(728/2022<br>C<br>(7)<br>(7) | 3        |
| Configuration - Policies Cisco SD ×  Configuration - Policies Cisco SD ×  Centralized Policy > Add Policy  Centralized Policy > Add Policy  Centralized Policy  Centralized Policy  Centralized Polic | O     O     O | config/policy?type=centr<br>e Group →<br>Configure Topolog<br>arest<br>Entries<br>1<br>2<br>3 | Next     Cancel       alizedPolicy&action=add | el Policies Configure Traffic Rules Updated By admin admin admin | Last Updated<br>28 Jun 2023 2:10:11<br>28 Jun 2023 2:10:21                                                        | Action<br>2 PM 2 D<br>5 PM 2 D<br>5 PM 2 D<br>5 PM 2 D<br>5 PM 2 D<br>5 PM 2 D<br>5 PM 2 D<br>5 D<br>5 PM 2 D<br>5 D<br>5 D<br>5 PM 2 D<br>5 D<br>5 D<br>5 PM 2 D<br>5 D<br>5 PM 2 D<br>5 PM 2 D<br>5 PM 2 D<br>5 PM                                                                                                    | € € €<br>~<br>~<br>~                                                                |                                                                                    | 2:09 PM<br>(228/2022<br>C               | 3        |
| Configuration - Policies Cisco SD ×      Configuration - Policies Cisco SD ×      Configuration - Policies Cisco SD - WAN      Contraitzed Policy > Add Policy      Centraitzed Policy > Add Policy      Centraitzed Policy > Add Policy      Contraitzed Policy > Add Policy      Contraitzed Policy      Contraitzed Policy      Contraitzed Policy          | Compared for the set of the set of the  | config/policy?type=centr<br>a Group →<br>Configure Topolog<br>arest<br>Entries<br>1<br>2<br>3 | Next     Cancel       alizedPolicy&action=add | el Policies Configure Traffic Rules Updated By admin admin admin | Last Updated<br>28 Jun 2023 2:10:11<br>28 Jun 2023 2:10:20                                                        | Action<br>2 PM 2 D 3<br>3 PM 2 D 3<br>5 PM 2 D 3                                                                                                    | € €<br>                                                                             |                                                                                    | 209 PM<br>(28/202)<br>c                 | 3 3<br>2 |

Tiếp tục chọn mục VPN để tạo VPN11

**V**nPro

| nPro                                    |                                                            |                         |                  |                         | ĐC: 276 - 278 U<br>ĐT: (028) 35124 | TRI<br>ing Văn Khiêm, F<br>257   Hotline: 09 | UNG 1<br>2.25, Q.1<br>0334270 | ÂM T<br>Binh Th | rin H<br>ianh, T<br>iail: vn | p Hồ ( |
|-----------------------------------------|------------------------------------------------------------|-------------------------|------------------|-------------------------|------------------------------------|----------------------------------------------|-------------------------------|-----------------|------------------------------|--------|
| Monitor - VPN Cisco SDWAN 🗙             | +                                                          |                         |                  |                         |                                    |                                              | ~                             | -               | ٥                            | ×      |
| → C ▲ Not secure   htt                  | <del>ps:</del> // <b>192.168.1.1</b> :8443/#/app/config/pc | olicy?type=centralizedP | olicy&action=add |                         |                                    |                                              | È                             | $\dot{\alpha}$  |                              |        |
| ≡ Cisco SD-WAN                          | Select Resource Group                                      | p∙                      |                  | VPN                     |                                    |                                              | $\bigcirc$                    | $\equiv$        | 0                            | 4      |
| Centralized Policy > Add Policy Creater | ite Groups of Interest Co                                  | onfigure Topology and V | 'PN Membership   | Configure Traffic Rules | Apply Policies t                   | o Sites and VPNs                             |                               |                 |                              |        |
| Select a list type on the left and st   | art creating your groups of interest                       |                         |                  |                         |                                    |                                              |                               |                 |                              |        |
| Application                             | ① New VPN List                                             |                         |                  |                         |                                    |                                              |                               |                 |                              | Î      |
| Community                               | VPN List Name*                                             |                         |                  |                         |                                    |                                              |                               |                 |                              | Ŀ      |
| Data Prefix                             | VPN11                                                      |                         |                  |                         |                                    |                                              |                               |                 |                              | Ŀ      |
| Policer                                 | Add VPN*                                                   |                         |                  |                         |                                    |                                              |                               |                 |                              | Ŀ      |
| Prefix                                  | 11                                                         |                         |                  |                         |                                    |                                              |                               |                 |                              | Ŀ      |
| Site                                    |                                                            |                         |                  |                         |                                    |                                              |                               |                 |                              |        |
| App Probe Class                         |                                                            |                         |                  |                         |                                    | Add                                          | Canc                          | əl              |                              |        |
| SLA Class                               |                                                            |                         |                  |                         |                                    |                                              |                               |                 |                              | ۰.     |
| TLOC                                    | Name En                                                    | tries                   | Reference Count  | Updated By              | Last Updated                       | Action                                       |                               |                 |                              |        |
| VPN                                     |                                                            |                         | Ne               | data available          |                                    |                                              |                               |                 |                              |        |
| Region                                  |                                                            |                         | 110 1            |                         |                                    |                                              |                               |                 |                              |        |
| Preferred Color Group                   |                                                            |                         |                  |                         |                                    |                                              |                               |                 |                              |        |
|                                         |                                                            |                         |                  |                         |                                    |                                              |                               |                 |                              | *      |
|                                         |                                                            |                         |                  |                         |                                    |                                              |                               |                 |                              |        |
|                                         |                                                            |                         | Next Con         | nol.                    |                                    |                                              |                               |                 |                              |        |

#### Nhấn Next tới phần Configure Traffic Rules

Trong phần Configure Traffic Rules, chọn mục Traffic Data > Add Policy > Create New.

| Monitor - VPN Cisco SDWAN × +                                        |                                           |                          |                         |                |                   | $\sim$    | -                          | ٥                | ×          |
|----------------------------------------------------------------------|-------------------------------------------|--------------------------|-------------------------|----------------|-------------------|-----------|----------------------------|------------------|------------|
| ← → C ▲ Not secure   https://192.16                                  | 58.1.1:8443/#/app/config/policy?type=cent | ralizedPolicy&action=add |                         |                |                   | ė         | ☆                          |                  | <b>.</b> : |
| $\equiv$ Cisco SD-WAN $\bigcirc$ :                                   | Select Resource Group -                   |                          | VPN                     |                | 6                 | $\supset$ | =                          | 0                | 4          |
| Centralized Policy > Add Policy<br>Create Groups of                  | f Interest 📀 Configure Topology           | and VPN Membership       | Configure Traffic Rules | Apply Policies | to Sites and VPNs |           |                            |                  |            |
| Choose a tab and add Traffic rules under the                         | selected type                             |                          |                         |                |                   |           |                            |                  | ^          |
| Application Aware Routing Trat                                       | ffic Data Cflowd                          |                          |                         |                |                   |           |                            |                  |            |
| Q Search                                                             |                                           |                          |                         |                |                   |           |                            | $\nabla$         |            |
| Add Policy V (Create a data policy)<br>Create New<br>Import Existing |                                           |                          |                         |                | Total Row         | /s: 0     | Ç                          | 錼                |            |
| Name Type                                                            | Description                               | Mode                     | Reference Count         | Updated By     | Last Updated      |           |                            |                  |            |
|                                                                      |                                           | No data available        | 1                       |                |                   |           |                            |                  |            |
|                                                                      |                                           |                          |                         |                |                   |           |                            |                  | Ţ          |
| Back                                                                 |                                           | Next                     | Cancel                  |                |                   |           |                            |                  |            |
| 🔳 🔎 🖹 💽 🛤 🗳 🚺                                                        | <u> </u>                                  |                          |                         |                | ^ @               | •         | d <mark>⊗</mark> 2:<br>6/3 | 30 PM<br>28/2023 | 0          |

Nhập tên data policy (VPN11\_NAT\_POLICY) và nhập mô tả (VPN11\_NAT\_POLICY)

| CÔNG TY TNHH | TƯ VÁN VÀ | DĮCH VŲ | CHUYÊN VIỆT |
|--------------|-----------|---------|-------------|
|              |           |         |             |

 TRUNG TÂM TIN HỌC VNPRO

 ĐC: 276 - 278 Ung Văn Khiêm, P.25, Q.Bình Thạnh, Tp Hồ Chí Minh

| Ionitor - VDN Cisco SDMAN                                                        |               | · · · · · · · · · · · · · · · · · · · | _ | n        |   |
|----------------------------------------------------------------------------------|---------------|---------------------------------------|---|----------|---|
| C A Not secure https://192.168.1.1:8443/#/app/config/policy?type=centralizedPoli | zy&action=add | Ŕ                                     | ☆ |          |   |
| Cisco SD-WAN 📀 Select Resource Group•                                            | VPN           | 0                                     | Ξ | 0        | 4 |
| I Data Policy                                                                    |               |                                       |   |          |   |
| ame* VPN11_NAT_POLICY                                                            |               |                                       |   |          |   |
| escription* VPN11_NAT_POLICY                                                     |               |                                       |   |          |   |
| Default Action                                                                   |               |                                       |   |          |   |
| ) Sequence Type                                                                  |               |                                       |   |          | _ |
| Drag & drop to reorder                                                           | Enabled       |                                       |   |          | 2 |
| Action                                                                           |               |                                       |   |          |   |
|                                                                                  |               |                                       |   |          |   |
|                                                                                  |               |                                       |   |          |   |
|                                                                                  |               |                                       |   |          |   |
|                                                                                  |               |                                       |   |          |   |
|                                                                                  |               |                                       |   |          |   |
|                                                                                  |               |                                       |   |          |   |
|                                                                                  |               |                                       |   |          |   |
|                                                                                  |               |                                       |   |          |   |
|                                                                                  |               |                                       |   |          |   |
|                                                                                  |               |                                       |   |          |   |
|                                                                                  |               |                                       |   |          |   |
| Save Data                                                                        | Policy Cancel |                                       |   |          |   |
|                                                                                  |               |                                       |   | 0.00.014 | _ |

# Trong phần Default Action, Actions > Accept

#### Chon Save Match And Actions

V-Pro

| 👑 Monitor - VPN Cisco SDV                                                                                                    | WAN × +             |                                |                           |               |                        |        | ~          | -                  | ٥              | ×   |
|----------------------------------------------------------------------------------------------------|---------------------|--------------------------------|---------------------------|---------------|------------------------|--------|------------|--------------------|----------------|-----|
| $\leftarrow \rightarrow C$ A Not s                                                                                                    | ecure   https://192 | .168.1.1:8443/#/app/config/pol | icy?type=centralizedPolic | cy&action=add |                        |        | Ŕ          | ☆                  |                |     |
| ≡ Cisco SD-                                                                                                    | WAN 🗘               | Select Resource Group          | •                         |               | VPN                    |        | $\bigcirc$ | =                  | 0              | 4   |
| Add Data Policy                                                                                                    |                     |                                |                           |               |                        |        |            |                    |                | Î   |
| Name*                                                                                                    | VPN11_NAT_POLI      | CY                             |                           |               |                        |        |            |                    |                | - 1 |
| Description*                                                                                                    | VPN11_NAT_POLI      | CY                             |                           |               |                        |        |            |                    |                | - 1 |
| Sequence Typ:     type     type | e<br>eorder         | fault Action                   |                           |               | Actions<br>Accept Drop |        |            |                    |                |     |
|                                                                                                    |                     | Accept                         | Enabled                   |               |                        |        |            |                    |                |     |
|                                                                                                    |                     |                                |                           |               |                        | Cancel | Save Match | And Ac             | tions          |     |
|                                                                                                    |                     |                                |                           | Delloy        | Quert                  |        |            |                    |                |     |
|                                                                                                    |                     |                                | Savé Data                 | Policy        | Gancel                 |        |            |                    |                | -   |
| 📲 📿 📑 🔇                                                                                                    | ) 🥅 🍅               | 💽 🔤 🛃                          |                           |               |                        |        | ^ @ @ •    | d <sub>≥ 6/2</sub> | 2 PM<br>3/2023 |     |

Sequence Type > Custom > Sequence Rule

|                                                                               | DC: 276 - 278<br>DT: (028) 351:                                                                                                    | Ung Văn Khiêm, P.25, Q.Bình Thạnh, Tp Hồ Chí l<br>24257   Hotline: 0933427079 Email: vnpro@vnpr |
|-------------------------------------------------------------------------------|----------------------------------------------------------------------------------------------------|-------------------------------------------------------------------------------------------------|
| Monitor - VPN Cisco SDWAN × +                                                 |                                                                                                    | ~ - Ø X                                                                                         |
| C A Not secure   https://192.168.1.1:8443/#/app/config/policy?type=centralize | Policy&action=add                                                                                                    | ic ☆ 🛛 😩 🗄                                                                                      |
| E Cisco SD-WAN 🔅 Select Resource Group•                                       | VPN                                                                                                    |                                                                                                 |
| dd Data Policy                                                                |                                                                                                    | <u>^</u>                                                                                        |
| Name* VPN11_NAT_POLICY                                                        |                                                                                                    |                                                                                                 |
| Description* VPN11_NAT_POLICY  Default Action Add D  Accept                   | × ata Policy                                                                                                    | 0                                                                                               |
| wit Action                                                                    | ation Freewall pplication traffic to a freewall.  e Chaining g data traffic through freewalls, load balancers and IDP's. Engineering enrol traffic along a desired path. |                                                                                                 |
| Creat                                                                         | a custom policy.                                                                                                    |                                                                                                 |

Chon Match > Source Data Prefix List và Destination Data Prefix List.

Trong Source Data Prefix List và Destination Data Prefix List, chọn *Allsite* đã được tạo trước đó.

| E Cisco SD-WAN       | Select Resource Group                             |                           | VPN                                    |                             |                      |
|----------------------|---------------------------------------------------|---------------------------|----------------------------------------|-----------------------------|----------------------|
| dd Data Policy       |                                                   |                           |                                        |                             |                      |
| Name* VPN11_N        | JAT_POLICY                                        |                           |                                        |                             |                      |
| Description* VPN11_M | NAT_POLICY                                        |                           |                                        |                             |                      |
| Sequence Type        | Custom     Sequence Rule     Drag and drop to re- | arrange rules             |                                        |                             | Da                   |
| Custom               | Protocol IPv4 -                                   | DNS DSCP Packet Length PL | Actions<br>LP Protocol Source Data Pre | fix Source Port Destination | Dat                  |
| ult Action           | Match Conditions                                  |                           | Actions                                |                             |                      |
|                      | Source Data Prefix List                           |                           | × Drop                                 | Enabled                     |                      |
|                      | Select a data prefix list                         |                           |                                        |                             |                      |
|                      | Search                                            | AllSite                   |                                        |                             |                      |
|                      | AllSite                                           | 10.10.0/16                |                                        |                             |                      |
|                      |                                                   |                           |                                        | Cancel                      | we Match And Actions |
|                      |                                                   |                           |                                        |                             |                      |
|                      |                                                   |                           |                                        |                             |                      |
|                      |                                                   |                           |                                        |                             |                      |

Chon Actions > Accept

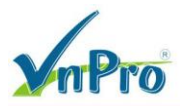

#### Chon Counter Name: counter 1

| E Cisco SD-WAN                                  | ♦ Select Resource Group •                                                                                                    | VPN                                                               | $\bigcirc \equiv \bigcirc$ |
|-------------------------------------------------|----------------------------------------------------------------------------------------------------|-------------------------------------------------------------------|----------------------------|
| dd Data Policy                                  |                                                                                                    |                                                                   |                            |
| Name* VPN11_N                                   | AT_POLICY                                                                                                    |                                                                   |                            |
| Description* VPN11_N/                           | AT_POLICY                                                                                                    |                                                                   |                            |
| Sequence Type  t Drag & drop to reorder  Custom | Custom Custom C | Match Actions DSCP Forwarding Class Local TLOC Preferred Color Gr | Dat                        |
| ult Action                                      | Match Conditions                                                                                                    | Actions                                                           |                            |
|                                                 | Source Data Prefix List                                                                                                    | × Accept Enable                                                   | ed                         |
|                                                 | AllSite ×                                                                                                    | <ul> <li>Counter Name</li> </ul>                                  | ×                          |
|                                                 | Source: IP Example: 10.0.0.0/12 Prefix                                                                                                    | Counter_1                                                         |                            |
|                                                 | Destination Data Prefix List<br>AllSite ×                                                                                                    | ×                                                                 |                            |
|                                                 | Destination: IP Example: 10.0.0.0/12                                                                                                    |                                                                   |                            |

Chon Save Match And Actions

Tiếp tục tạo thêm một chính sách giống với các bước với các thông sau như sau:

Source Data Prefix List: Allsite

Actions > Accept NAT VPN: 0

Counter Name: counter\_2

CÔNG TY TNHH TƯ VÁN VÀ DỊCH VỤ CHUYÊN VIỆT

TRUNG TÂM TIN HỌC VNPRO

DC: 276 - 278 Ung Văn Khiêm, P.25, Q.Binh Thạnh, Tp Hồ Chí Minh
 DT: (028) 35124257 | Hotline: 0933427079 Email: vnpro@vnpro.org

| C A Not secure Https://19 Cisco SD-WAN Add Data Policy Name* VPN11_NAT_POI Description* VPN11_NAT_POI                                                                                                    | 02.168.1.1:8443/#/app/config/policy?type=                                                                                                    | centralizedPolicy&action=add                                                                                                    |               |                                                                                                |                       | Ê                                                                                                    | ☆                                                                                                    |                                                                                                    |
|----------------------------------------------------------------------------------------------------|----------------------------------------------------------------------------------------------------|----------------------------------------------------------------------------------------------------|---------------|------------------------------------------------------------------------------------------------|-----------------------|----------------------------------------------------------------------------------------------------|----------------------------------------------------------------------------------------------------|----------------------------------------------------------------------------------------------------|
| Cisco SD-WAN Add Data Policy Name* VPN11_NAT_POI Description* VPN11_NAT_POI                                                                                                    | ⑦ Select Resource Group •                                                                                                    |                                                                                                    |               |                                                                                                |                       |                                                                                                    |                                                                                                    |                                                                                                    |
| Add Data Policy Name* VPN11_NAT_POl Description* VPN11_NAT_POl                                                                                                    |                                                                                                    |                                                                                                    | VPN           |                                                                                                |                       | $\bigcirc$                                                                                                    | =                                                                                                    | 0                                                                                                    |
| Name* VPN11_NAT_POI<br>Description* VPN11_NAT_POI                                                                                                    |                                                                                                    |                                                                                                    |               |                                                                                                |                       |                                                                                                    |                                                                                                    |                                                                                                    |
| Description* VPN11_NAT_POL                                                                                                    | LICY                                                                                                    |                                                                                                    |               |                                                                                                |                       |                                                                                                    |                                                                                                    |                                                                                                    |
| VPN11_NAI_POL                                                                                                    | 1.007                                                                                                    |                                                                                                    |               |                                                                                                |                       |                                                                                                    |                                                                                                    |                                                                                                    |
|                                                                                                    | LICY                                                                                                    |                                                                                                    |               |                                                                                                |                       |                                                                                                    |                                                                                                    |                                                                                                    |
|                                                                                                    | Custom                                                                                                    |                                                                                                    |               |                                                                                                |                       |                                                                                                    |                                                                                                    | Dat                                                                                                    |
| (+) Sequence Type (+)                                                                                                    | Sequence Rule Drag and drop to re-a                                                                                                    | arrange rules                                                                                                    |               |                                                                                                |                       |                                                                                                    |                                                                                                    |                                                                                                    |
| ↑ Drag & drop to reorder                                                                                                    |                                                                                                    | -                                                                                                    | Match Actions |                                                                                                |                       |                                                                                                    |                                                                                                    |                                                                                                    |
| Custom                                                                                                    | Protocol IPv4 -                                                                                                    | pt O Droff referred Color Group                                                                                                    | Cflowd Log    | NAT Pool NAT VPN                                                                               | Next Hop Policer      | Redirect D                                                                                                    |                                                                                                    |                                                                                                    |
| ault Action                                                                                                    | latch Conditions                                                                                                    |                                                                                                    |               | Actions                                                                                        |                       |                                                                                                    |                                                                                                    |                                                                                                    |
|                                                                                                    |                                                                                                    |                                                                                                    | ×             | Actions                                                                                        | Probled               |                                                                                                    |                                                                                                    |                                                                                                    |
|                                                                                                    | Source Data Prefix List                                                                                                    |                                                                                                    |               | Accept                                                                                         | Enabled               |                                                                                                    |                                                                                                    |                                                                                                    |
|                                                                                                    | AllSite ×                                                                                                    |                                                                                                    |               | Counter Name                                                                                   |                       |                                                                                                    | >                                                                                                    | <                                                                                                    |
|                                                                                                    | Source: IP Example: 10.0.0/12                                                                                                    |                                                                                                    |               | Counter_2                                                                                      |                       |                                                                                                    |                                                                                                    |                                                                                                    |
|                                                                                                    | Prenx                                                                                                    |                                                                                                    |               |                                                                                                |                       |                                                                                                    |                                                                                                    |                                                                                                    |
|                                                                                                    |                                                                                                    |                                                                                                    |               | NAT VPN: VPN ID:                                                                               |                       |                                                                                                    |                                                                                                    | <                                                                                                    |
|                                                                                                    |                                                                                                    |                                                                                                    |               | Fallback                                                                                       |                       |                                                                                                    |                                                                                                    |                                                                                                    |
|                                                                                                    |                                                                                                    |                                                                                                    |               |                                                                                                |                       |                                                                                                    |                                                                                                    |                                                                                                    |
| ,                                                                                                    | 🧿 🖻 🔮<br>And Actions                                                                                                    | Save Data Policy                                                                                                    | Cancel        |                                                                                                |                       | ^ @ € ⊄                                                                                                    | 2:3<br>8 6/2                                                                                                    | 38 PM<br>8/2023                                                                                           |
| Ø Ħ                                                                                                    | 🧿 🖻 🔮<br>And Actions                                                                                                    | Save Data Policy                                                                                                    | Cancel        | _                                                                                              |                       | ^ @ <b>@</b> ⊄<br>`                                                                                                    | 2:3<br>6/2                                                                                                    | 38 PM<br>8/2023                                                                                           |
| Ø Ħ €       ■       ●         Opn Save Match       .         Monitor - VPN Cisco SDWAN       ×       +         > C       ▲ Not secure       https://15                                                                                                    | And Actions  92.168.1.1:8443/#/app/config/policy?type:                                                                                                    | Save Data Policy                                                                                                    | Cancel        |                                                                                                |                       | ▲ 한 한 ▲                                                                                                    | 2:3<br>6/2<br>−                                                                                                    | 38 PM<br>8/2023                                                                                           |
| > Et       ■       ●         On Save Match       >         Monitor - VPN Cisco SDWAN       ×       +         > C       ▲ Not secure       https://15         ■       Cisco SD-WAN                                                                                                    |                                                                                                    | Save Data Policy                                                                                                    | Cancel        |                                                                                                |                       | > 0 ⊕ 0                                                                                                    | 2:5<br>6/2<br>☆                                                                                                    | 38 PM<br>8/2023                                                                                           |
| Ø H €       ■       ●         Oon Save Match J         Monitor - VPN Cisco SDWAN       ×       +         →       C       ▲ Not secure       https://15         ■       Cisco SD-WAN       ▲         Add Data Policy       Add Data Policy                                                                                                    | O     Select Resource Group+                                                                                                    | Save Data Policy                                                                                                    | Cancel        |                                                                                                |                       | > ⊕ ⊕                                                                                                    | 2:3<br>6/2<br>☆                                                                                                    | 38 PM<br>8/2023<br>□<br>□<br>(?)                                                                          |
| O       H:       C       Image: Constraint of the second second secon                                                     |                                                                                                    | Save Data Policy                                                                                                    | Cancel        |                                                                                                |                       | ^ ⊕ ⊕ ⊄ ∨                                                                                                    | 2:3<br>8 6/2<br>-<br>☆                                                                                                    | 38 PM<br>8/2023<br>D<br>0                                                                                 |
| ♥       HI       ●       ■       ●         Nonitor - VPN Cisco SDWAN       ×       +         →       C       ▲ Not secure       https://15         ■       Cisco SD-WAN       ×       +         Add Data Policy       Name*       VPN11_NAT_PO         Description*       VPN11_NAT_PO                                                                                                    |                                                                                                    | Save Data Policy                                                                                                    | VPN           |                                                                                                |                       | ∧ ፼ @                                                                                                    | 2:2<br>6/2<br>-<br>☆                                                                                                    | 38 PM<br>8/2023                                                                                           |
| P       Image: Constraint of the second second secon                                   |                                                                                                    | Save Data Policy                                                                                                    | VPN           |                                                                                                |                       | <ul> <li>한 68 4</li> <li>·</li> <li>·&lt;</li></ul> | 2:5<br>6/2<br>☆                                                                                                    | 38 PM<br>8/2023<br>□<br>□                                                                                 |
|                                                                                                    |                                                                                                    | Save Data Policy                                                                                                    | VPN           |                                                                                                |                       | へ 豆 ⊕ (<br>)<br>()<br>()                                                                                                    | 2:5<br>6/2<br>☆                                                                                                    | 38 PM<br>8/2023                                                                                           |
|                                                                                                    |                                                                                                    | Save Data Policy                                                                                                    | VPN           |                                                                                                |                       | ∧ ē ⊕ ¢                                                                                                    | 2:3<br>6/2<br>□<br>□                                                                                                    | 67<br>(7)<br>Da                                                                                           |
|                                                                                                    |                                                                                                    | Save Data Policy -centralizedPolicy&action=add arrange rules                                                                                                    | VPN           | Actions                                                                                        |                       | ∧ ē ⊕ d                                                                                                    | 233<br>6/2<br>-<br>☆                                                                                                    | 38 PM<br>8/2023                                                                                           |
|                                                                                                    |                                                                                                    | Save Data Policy Save Data Policy arrange rules                                                                                                    | VPN           | Actions<br>Accept<br>Counter                                                                   | Counter 1             | ∧ ē ⊕ ⊄                                                                                                    | 2:3<br>6/2<br>-<br>☆                                                                                                    | 38 PM<br>8/2023                                                                                           |
| O       HI       O       Image: Constraint of the second of the second of the secon                                                     |                                                                                                    | Save Data Policy Save Data Policy arrange rules AllSite AllSite                                                                                                    | VPN           | Actions<br>Accept<br>Counter                                                                   | Counter_1             | ∧ ē ⊕ ⊄                                                                                                    | 2:2:                                                                                                    | 38 PM<br>8/2023<br>0<br>0<br>0<br>0<br>0<br>0<br>0<br>0<br>0<br>0<br>0<br>0<br>0<br>0<br>0<br>0<br>0<br>0 |
| ● Hi       ●       ●         Opn Save Match J         Monitor - VPN Cisco SDWAN       ×       +         →       C       ▲ Not secure       ▶ ₩₽₽         →       C       ▲ Not secure       ▶ ₩₽₽       ↓         →       C       ▲ Not secure       ▶ ₩₽₽       ↓         →       C       ▲ Not secure       ▶ ₩₽₽       ↓         →       C       ▲ Not secure       ▶ ₩₽₽       ↓         →       C       ▲ Not secure       ▶ ₩₽₽       ↓         Add Data Policy       ✓       ✓       ↓         Name*        ✓       ✓       ↓         ↓       Description*       ✓       ✓       ↓         ↓       Drag & drop to reorder       ●       ●       ●         ↓       Drag & drop to reorder       ●       ●       ●       ●         ault Action       ■       ■       ■       ●       ●                                                                                                    | And Actions  22.168.1.1:8443/#/app/config/policy?type:  22.168.1.1:8443/#/app/config/policy?type:  23.169  24.169  25.169  25.169  25.169  25.169  25.169  25.169  25.169  25.169  25.169  25.169  25.169  25.169  25.169  25.169  25.169  25.169  25.169  25.169  25.169  25.169  25.169  25.169  25.169  25.169  25.169  25.169  25.169  25.169  25.169  25.169  25.169  25.169  25.169  25.169  25.169  25.169  25.169  25.169  25.169  25.169  25.169  25.169  25.169  25.169  25.169  25.169  25.169  25.169  25.169  25.169  25.169  25.169  25.169  25.169  25.169  25.169  25.169  25.169  25.169  25.169  25.169  25.169  25.169  25.169  25.169  25.169  25.169  25.169  25.169  25.169  25.169  25.169  25.169  25.169  25.169  25.169  25.169  25.169  25.169  25.169  25.169  25.169  25.169  25.169  25.169  25.169  25.169  25.169  25.169  25.169  25.169  25.169  25.169  25.169  25.169  25.169  25.169  25.169  25.169  25.169  25.169  25.169  25.169  25.169  25.169  25.169  25.169  25.169  25.169  25.169  25.169  25.169  25.169  25.169  25.169  25.169  25.169  25.169  25.169  25.169  25.169  25.169  25.169  25.169  25.169  25.169  25.169  25.169  25.169  25.169  25.169  25.169  25.169  25.169  25.169  25.169  25.169  25.169  25.169  25.169  25.169  25.169  25.169  25.169  25.169  25.169  25.169  25.169  25.169  25.169  25.169  25.169  25.169  25.169  25.169  25.169  25.169  25.169  25.169  25.169  25.169  25.169  25.169  25.169  25.169  25.169  25.169  25.169  25.169  25.169  25.169  25.169  25.169  25.169  25.169  25.169  25.169  25.169  25.169  25.169  25.169  25.169  25.169  25.169  25.169  25.169  25.169  25.169  25.169  25.169  25.169  25.169  25.169  25.169  25.169  25.169  25.169  25.169  25.169  25.169  25.169  25.169  25.169  25.169  25.169  25.169  25.169  25.169  25.169  25.169  25.169  25.169  25.169  25.169  25.169  25.169  25.169  25.169  25.169  25.169  25.169  25.169  25.169  25.169  25.169  25.169  25.169  25.169  25.169  25.169  25.169  25.169  25.169  25.169  25.169  25.169  25.169  25.169  25.169  25.169  25.169  2 | Save Data Policy Save Data Policy arrange rules AllSite AllSite                                                                                                    | VPN           | Actions<br>Accept<br>Counter                                                                   | Counter_1             | ∧ 厚 ⊕ ⊄                                                                                                    | 2:2:<br>* 6/2<br>☆                                                                                                    | B3 PM<br>8/2023<br>□ 0<br>□ 0<br>□ 0<br>□ 0<br>□ 0<br>□ 0<br>□ 0<br>□ 0<br>□ 0<br>□ 0                     |
| A representation of the second second | And Actions  And Actions  22.168.1.1:8443/#/app/config/policy?type=  C Select Resource Group  Custom  Custom | Save Data Policy Save Data Policy arrange rules AllSite AllSite                                                                                                    | Cancel        | Actions<br>Accept<br>Counter                                                                   | Counter_1             | ∧ 厚 ⊕ ⊄                                                                                                    | 2:2:<br>6/2<br>←<br>☆                                                                                                    | 38 PM<br>\$2223<br>Da<br>Da                                                                               |
| A reference Type      Custon      Gequence Type      T₁ Drag & drop to reorder      Custon      autt Action      A reference Type      Custon      Custon   |                                                                                                    | Save Data Policy Save Data Policy arrange rules AllSite AllSite                                                                                                    | VPN           | Actions Actions Actions Actions                                                                | Counter_1             | ∧ ē ⊕ 4                                                                                                    | 2:2:<br>6/2<br>←<br>☆                                                                                                    | 28 PM<br>8/2023                                                                                           |
|                                                                                                    |                                                                                                    | Save Data Policy Save Data Policy Control Control Cont | VPN           | Actions<br>Accept<br>Counter<br>Actions<br>Accept                                              | Counter_1             | ∧ ē ⊕ 4                                                                                                    | 2:2 6/2<br>-<br>☆                                                                                                    | 88 PM<br>8/2023<br>□ 0<br>□ 0<br>□ 0<br>□ 0<br>□ 0<br>□ 0<br>□ 0<br>□ 0                                   |
|                                                                                                    |                                                                                                    | Save Data Policy Save Data Policy Control Policy Control Policy Co | VPN           | Actions<br>Accept<br>Counter<br>Actions<br>Accept<br>Counter                                   | Counter_1             | ∧ ē ⊕ 4                                                                                                    | 225 672<br>                                                                                                    | 38 PM<br>8/2023<br>0<br>0<br>0<br>0<br>0<br>0<br>0<br>0<br>0<br>0<br>0<br>0<br>0<br>0<br>0<br>0<br>0<br>0 |
|                                                                                                    |                                                                                                    | Save Data Policy Save Data Policy Save Data Policy Control Control Con | Cancel        | Actions<br>Accept<br>Counter<br>Accept<br>Counter<br>Actions<br>Accept<br>Counter<br>NAT VPN:  | Counter_1 Counter_2 0 | ∧ ē ⊕ 4                                                                                                    | <ul> <li>2:3</li> <li>6/2</li> <li>-</li> <li>-<!--</td--><td>38 PM<br/>8/2023<br/>0<br/>0<br/>0<br/>0<br/>0<br/>0<br/>0<br/>0<br/>0<br/>0<br/>0<br/>0<br/>0<br/>0<br/>0<br/>0<br/>0<br/>0</td></li></ul> | 38 PM<br>8/2023<br>0<br>0<br>0<br>0<br>0<br>0<br>0<br>0<br>0<br>0<br>0<br>0<br>0<br>0<br>0<br>0<br>0<br>0 |
|                                                                                                    |                                                                                                    | Save Data Policy Save Data Policy Save D | Cancel        | Actions<br>Accept<br>Counter<br>Accept<br>Counter<br>Accept<br>Counter<br>NAT VPN:<br>Fallback | Counter_1 Counter_2 0 | ∧ ē ⊕ 4                                                                                                    | 2:3<br>6/2<br>←<br>☆                                                                                                    | 28 PM<br>(7)23<br>(7)<br>(7)<br>(7)<br>(7)<br>(7)<br>(7)<br>(7)<br>(7)                                    |

Chọn Save Data Policy để hoàn thành việc tạo chính sách

V. Dro

| Dea                      |                              |                                 |                           |                      | <b>DC</b> : 276 | TRUNG                       | <b>FÂM</b><br>Binh T | TIN H    | QC V     |
|--------------------------|------------------------------|---------------------------------|---------------------------|----------------------|-----------------|-----------------------------|----------------------|----------|----------|
| npro                     |                              |                                 |                           |                      | ĐC: 276         | 35124257   Hotline: 0933427 | 079 En               | nail: vn | pro@vi   |
| onitor - VPN Cisco SDWAN | × +                          |                                 |                           |                      |                 | ~                           | -                    | ٥        | ×        |
| C A Not secu             | re   https://192.168.1.1:84  | 43/#/app/config/policy?type=cen | tralizedPolicy&action=add |                      |                 | Ê                           | ☆                    |          | <b>1</b> |
| Cisco SD-W/              | AN 💮 Select                  | Resource Group•                 |                           | VPN                  |                 | $\bigcirc$                  | $\equiv$             | 0        | 4        |
| ntralized Policy > Add   | Policy                       |                                 |                           |                      |                 |                             |                      |          | í        |
| 0                        | Create Groups of Interes     | it 🕑 Configure Topolog          | y and VPN Membership      | Configure Traffic Re | ules Apply Po   | licies to Sites and VPNs    |                      |          |          |
| oose a tab and add Tra   | ffic rules under the selecte | d type                          |                           |                      |                 |                             |                      |          | -        |
| Application Aware I      | Routing Traffic Da           | ita Cflowd                      |                           |                      |                 |                             |                      |          |          |
|                          |                              |                                 |                           |                      |                 |                             |                      |          | 18       |
| Q Search                 |                              |                                 |                           |                      |                 |                             |                      | $\nabla$ |          |
| dd Policy yr (Crost      | o o data policy)             |                                 |                           |                      |                 |                             |                      |          |          |
|                          | e a data policy)             |                                 |                           |                      |                 | Total Power 1               | G                    |          |          |
|                          |                              |                                 |                           |                      |                 | Total Nows. 1               | R                    | / 252    |          |
| ame                      | Туре                         | Description                     | Mode                      | Reference Count      | Updated By      | Last Updated                |                      |          |          |
| PN11_NAT_POLICY          | 🕒 Data                       | VPN11_NAT_POLICY                | created                   | 0                    | admin           | 28 Jun 2023 2:40:24 P       | M ••                 | •        |          |
|                          |                              |                                 |                           |                      |                 |                             |                      |          |          |
|                          |                              |                                 |                           |                      |                 |                             |                      |          |          |
|                          |                              |                                 |                           |                      |                 |                             |                      |          |          |
|                          |                              |                                 |                           |                      |                 |                             |                      |          |          |
|                          |                              |                                 |                           |                      |                 |                             |                      |          |          |
|                          |                              |                                 |                           |                      |                 |                             |                      |          |          |
|                          |                              |                                 |                           |                      |                 |                             |                      |          | -        |
|                          |                              |                                 |                           | _                    |                 |                             |                      |          | - 11     |

Nhấp Next để tới phần Apply Policies to Sites and VPNs

Nhập Policy Name (VPN11\_NAT\_POLICY) và Policy Description (NAT Policy)

| ≡ Cisco SD-WAN                                                                                                    | ⑦ Select Resource Group •      |                         | VPN              |                 |                     | 2             | = | 0 |  |
|----------------------------------------------------------------------------------------------------|--------------------------------|-------------------------|------------------|-----------------|---------------------|---------------|---|---|--|
| Centralized Policy > Add Policy                                                                                                    |                                |                         |                  |                 |                     |               |   |   |  |
| Creat                                                                                                    | Groups of Interest 🥑 Configure | Topology and VPN Member | rship 🥑 Configur | e Traffic Rules | Apply Policies to S | ites and VPNs |   |   |  |
| Add policies to sites and VPNs                                                                                                    |                                |                         |                  |                 |                     |               |   |   |  |
| Policy Name* VPN11                                                                                                    | NAT_POLICY                     |                         |                  |                 |                     |               |   |   |  |
| Policy Description* VPN11                                                                                                    | NAT_POLICY                     |                         |                  |                 |                     |               |   |   |  |
|                                                                                                    |                                |                         |                  |                 |                     |               |   |   |  |
|                                                                                                    |                                |                         |                  |                 |                     |               |   |   |  |
| opology Application-A                                                                                                    | ware Routing Traffic Data Cf   | lowd Role Mapping       | for Regions      |                 |                     |               |   | Å |  |
| opology     Application-A       'PN11_NAT_POLICY       O     New Site/Region List at       ) From Service     From '       ) Site List     Region (                                            | d VPN List                     | lowd Role Mapping       | for Regions      |                 |                     |               |   | * |  |
|                                                                                                    | d VPN List                     | lowd Role Mapping       | for Regions      |                 |                     |               |   | * |  |
|                                                                                                    | d VPN List                     | lowd Role Mapping       | for Regions      |                 |                     |               |   |   |  |
| Topology Application-A PN11_NAT_POLICY   New Site/Region List at From Service Prom Site List Region elect Site List Select one or more site lists elect VPN List                               | d VPN List                     | lowd Role Mapping       | for Regions      |                 |                     |               |   | * |  |
| Topology Application-A PN11_NAT_POLICY   New Site/Region List an From Service Prom Site List Region Select Site List Select one or more site lists elect VPN List Select one or more vpn lists | d VPN List                     | lowd Role Mapping       | for Regions      |                 |                     |               |   | • |  |
|                                                                                                    | d VPN List                     | lowd Role Mapping       | for Regions      |                 |                     |               |   |   |  |

Chon Traffic Data > New Site and VPN List.

| mPro                                                                                                    | CÔNG TY TNHH TƯ VẤN VÀ DỊCH VỤ CHUYÊN<br>TRUNG TÂM TIN HỌC VI<br>ĐC: 276 - 278 Ung Văn Khiêm, P.25, Q.Binh Thạnh, Tẹ Hồ CI<br>ĐT: (028) 35124257   Hotline: 0933427079 Email: vnpro@vn |
|----------------------------------------------------------------------------------------------------|----------------------------------------------------------------------------------------------------|
| ; Monitor - VPN Cisco SDWAN × +                                                                                                    | ✓ - ₫ ×                                                                                                    |
| C A Not secure   https://192.168.1.1:8443/#/app/config/policy?type=centralizedPolicy&action=add                                                                     | 년 ☆ 🛛 😩 :                                                                                                    |
| ≡ Cisco SD-WAN      ♦ Select Resource Group      VPN                                                                                                    |                                                                                                    |
| Centralized Policy > Add Policy Centralized Policy Centralized Policy > Create Groups of Interest O Configure Topology and VPN Membership O Configure Traffic Rules | Apply Policies to Sites and VPNs                                                                                                    |
| Add policies to sites and VPNs                                                                                                    |                                                                                                    |
| Policy Name* VPN11_NAT_POLICY                                                                                                    |                                                                                                    |
| Policy Description* VPN11_NAT_POLICY                                                                                                    |                                                                                                    |
| VPN11_NAT_POLICY  New Site/Region List and VPN List  From Service  From Tunnel All  Site List Descent                                                               |                                                                                                    |
|                                                                                                    |                                                                                                    |
| Select Site List                                                                                                    |                                                                                                    |
| andered row as supervised and and                                                                                                    |                                                                                                    |
| Select VPN List                                                                                                    |                                                                                                    |
| ndeen nue a l'unue affin usra                                                                                                    |                                                                                                    |
| Back Preview Save Policy Cancel                                                                                                    |                                                                                                    |
|                                                                                                    | 241 PM                                                                                                    |

Trong phần New Site and VPN List, chọn From Service và lần lượt các mục chọn như hình:

|                             | ^ T                                |                                          |                               |                                                 |               |          | -        |   |
|-----------------------------|------------------------------------|------------------------------------------|-------------------------------|-------------------------------------------------|---------------|----------|----------|---|
| → C A Not secure            | https://192.168.1.1:8443/#/app/con | fig/policy?type=centralizedPolicy&action | =add                          |                                                 | Ŀ             | ☆        |          | ł |
| E Cisco SD-WAN              | Select Resource C                  | Group                                    | VPN                           |                                                 | $\bigcirc$    | $\equiv$ | 0        |   |
| Centralized Policy > Add Po | licy                               |                                          |                               |                                                 |               |          |          |   |
| 🥝 C                         | reate Groups of Interest 🥑         | Configure Topology and VPN Membersh      | hip 🥑 Configure Traffic Rules | <ul> <li>Apply Policies to Sites and</li> </ul> | VPNs          |          |          |   |
| Add policies to sites and V | /PNs                               |                                          |                               |                                                 |               |          |          |   |
| Policy Name* VP!            | N11_NAT_POLICY                     |                                          |                               |                                                 |               |          |          |   |
| Policy Description* VP!     | N11_NAT_POLICY                     |                                          |                               |                                                 |               |          |          |   |
|                             |                                    |                                          |                               |                                                 |               |          |          |   |
| opology Application         | n-Aware Routing Traffic Da         | ata Cflowd Role Mapping f                | or Regions                    |                                                 |               |          |          |   |
| From Service O Fro          | om Tunnel 🔿 All                    |                                          |                               |                                                 |               |          |          | l |
| Site List O Region          | •                                  |                                          |                               |                                                 |               |          |          |   |
|                             | •                                  |                                          |                               |                                                 |               |          |          |   |
| elect Site List             | _                                  |                                          |                               |                                                 |               |          | - 1      |   |
| Site1 × Site2 × Si          | te3 ×                              |                                          |                               |                                                 |               |          | <u> </u> |   |
| elect VPN List              |                                    |                                          |                               |                                                 |               |          | .        |   |
| VPN11 ×                     |                                    |                                          |                               |                                                 |               |          | •        |   |
|                             |                                    |                                          |                               |                                                 |               |          | -        |   |
|                             |                                    |                                          |                               | Ado                                             | i C           | ancel    |          |   |
| Site/Region List            | Region ID                          | VPN List                                 | Direction                     | Action                                          |               |          |          |   |
|                             |                                    |                                          |                               |                                                 |               |          |          |   |
| Back                        |                                    | Preview                                  | Save Policy Cancel            |                                                 |               |          |          |   |
|                             |                                    |                                          |                               |                                                 |               | _        | -42 DM   | И |
|                             |                                    |                                          |                               |                                                 | ^ <u>6</u> _# | t do 🤺   |          |   |

Chọn Add Chọn Save Policy

| Ionitor - VPN Cisco SDW/ |                                           |                                            |                         | <b>DT</b> : (028) 35124257   Hothne: ( | 0000120    |    |   |     |   |
|--------------------------|-------------------------------------------|--------------------------------------------|-------------------------|----------------------------------------|------------|----|---|-----|---|
|                          | AN × +                                    |                                            |                         |                                        | ~          | -  | 0 | , > | < |
| C 🔺 Not se               | cure   https://192.168.1.1:8443/#/app/con | fig/policy?type=centralizedPolicy&action=a | ldd                     |                                        | Ê          | \$ |   |     | : |
| <b>Cisco</b> SD-V        | VAN 🕜 Select Resource 0                   | Broup •                                    | VPN                     |                                        | $\bigcirc$ | Ξ  | ? | 4   |   |
| entralized Policy > A    | dd Policy                                 | Configure Topology and VPN Membership      | Configure Traffic Rules | Apply Policies to Sites and VPNs.      |            |    |   |     | Â |
|                          |                                           | 9)                                         |                         |                                        |            |    |   |     |   |
| Add policies to sites    | and VPNs                                  |                                            |                         |                                        |            |    |   |     |   |
| Policy Name*             | VPN11_NAT_POLICY                          |                                            |                         |                                        |            |    |   |     |   |
| Policy Description*      | VPN11_NAT_POLICY                          |                                            |                         |                                        |            |    |   |     |   |
| opology Applic           | cation-Aware Routing Traffic Da           | ata Cflowd Role Mapping for                | Regions                 |                                        |            |    |   |     |   |
|                          |                                           |                                            |                         |                                        |            |    |   | *   |   |
| New Site/Regi            | on List and VPN List                      |                                            |                         |                                        |            |    |   | Ŀ.  |   |
| Site/Region List         | Region ID                                 | VPN List                                   | Direction               | Action                                 |            |    |   |     |   |
| Site1, Site2, Site3      | N/A                                       | VPN11                                      | service                 | ∕ ΰ                                    |            |    |   |     |   |
|                          |                                           |                                            |                         |                                        |            |    |   |     |   |
|                          |                                           |                                            |                         |                                        |            |    |   |     |   |
|                          |                                           |                                            |                         |                                        |            |    |   |     |   |
|                          |                                           |                                            |                         |                                        |            |    |   |     |   |
|                          |                                           |                                            |                         |                                        |            |    |   |     |   |

3.2. Áp dụng chính sách vào các bộ định tuyến vEdge

Giao diện vManage > Configuration > Policies > Centralized Policy. Tìm tới policy có tên là vpn11\_nat\_policy

| Chọn A | ctivate |
|--------|---------|
|--------|---------|

| Monitor - VPN Cisco SDWAN 🗙 | +                          |                           |                    |                 |                    | ~                                                          | -                                         | ٥    |
|-----------------------------|----------------------------|---------------------------|--------------------|-----------------|--------------------|------------------------------------------------------------|-------------------------------------------|------|
| → C ▲ Not secure   htt      | ps://192.168.1.1:8443/#/ap | p/config/policy/centraliz | edPolicy/policies  |                 |                    | Ŕ                                                          | ☆                                         |      |
| ≡ Cisco SD-WAN              | 🔆 Select Resou             | rce Group▼                |                    | VPN             |                    | $\bigcirc$                                                 |                                           | ) (; |
|                             |                            |                           |                    |                 |                    | ျို့ Custom Opt                                            | ions 🗸                                    | )    |
|                             |                            |                           | Centralized Policy | ocalized Policy |                    |                                                            |                                           |      |
| Q. Search                   |                            |                           |                    |                 |                    |                                                            | $\nabla$                                  |      |
| Add Policy Add Default A    | AR & QoS                   |                           |                    |                 |                    | Tabl David 1                                               | 0 *                                       | ~    |
|                             |                            |                           |                    |                 |                    | Total Rows: 1                                              | 5 8                                       | 3    |
| Name De                     | escription                 | Туре                      | Activated          | Updated By      | Policy Version     | Last Updated                                               |                                           |      |
| VPN11_NAT_POLICY V          | N11_NAT_POLICY             | UI Policy Builder         | false              | admin           | 06282023T074412802 | 28 Jun 2023 2:44:12 PM<br>Vi<br>Pr<br>Cc<br>Ed<br>Dc<br>Ac | <br>eview<br>ppy<br>it<br>elete<br>tivate | J.   |
|                             |                            |                           |                    |                 |                    |                                                            |                                           |      |
|                             | 📫 👩 📼                      | 2                         |                    |                 |                    | ∧ â €                                                      | 2:44                                      | PM   |

Website: www.vnpro.vn | Forum: www.vnpro.org | Video: https://www.youtube.com/@vnpro149

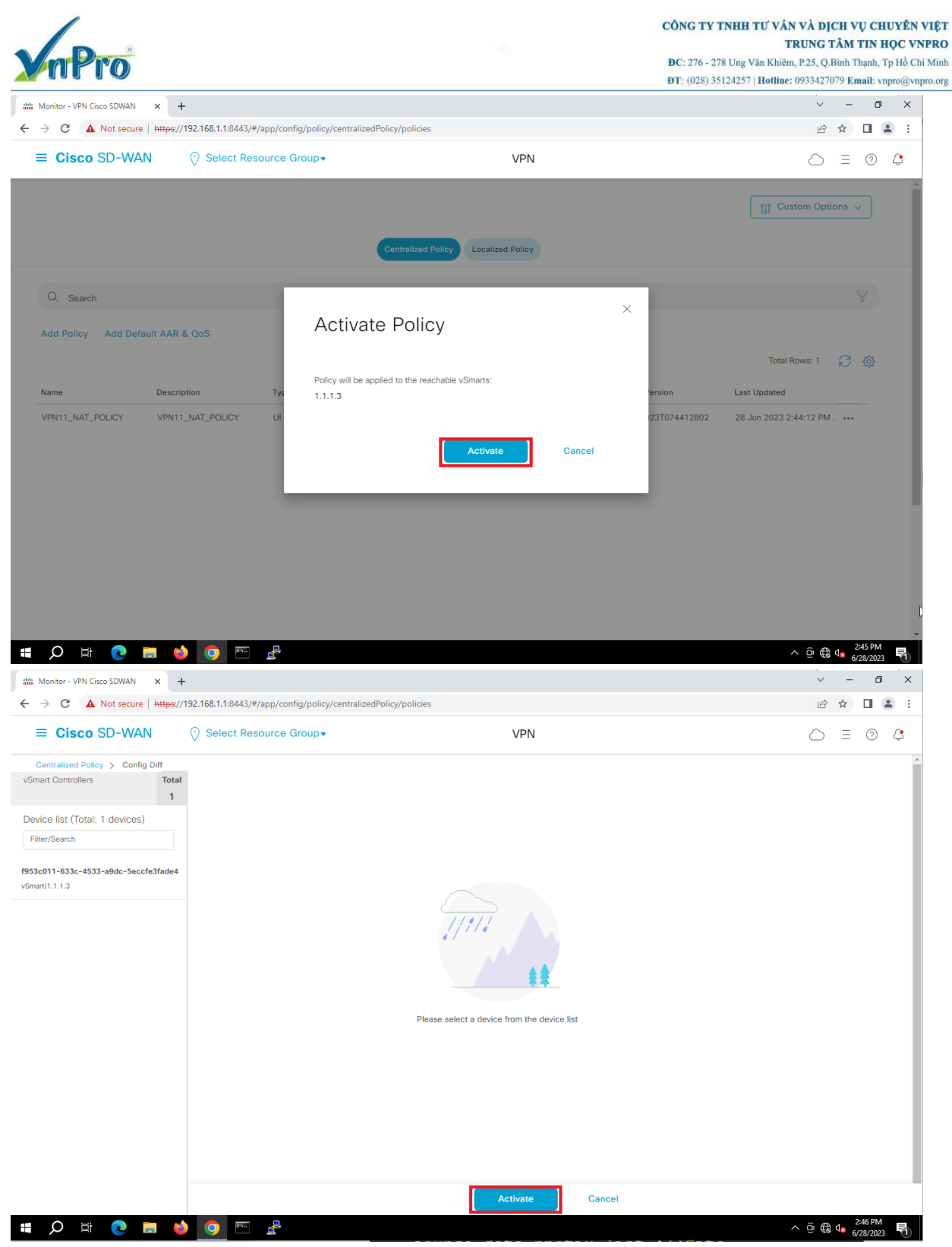

Chính sách này sẽ được đẩy đến bộ điều khiển vSmart để vSmart phân tích sau đó sẽ tiến hành đẩy xuống các bộ định tuyến vEdge.

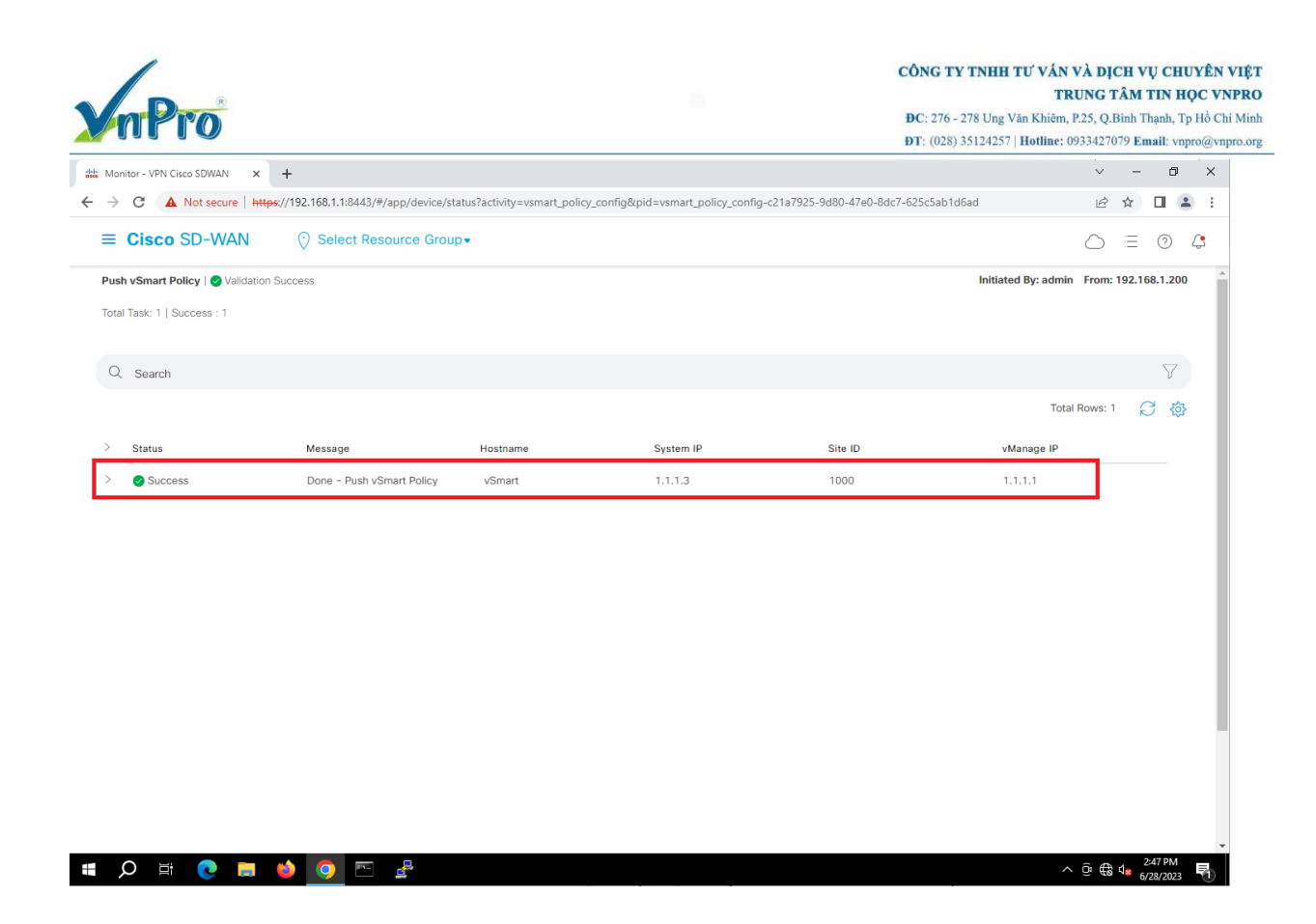

IV. Kiểm tra hoạt động của chính sách.

Dùng lệnh *show policy from-vsmart* trên vEdge để kiểm tra nội dung chính sách mà vSmart đẩy xuống.

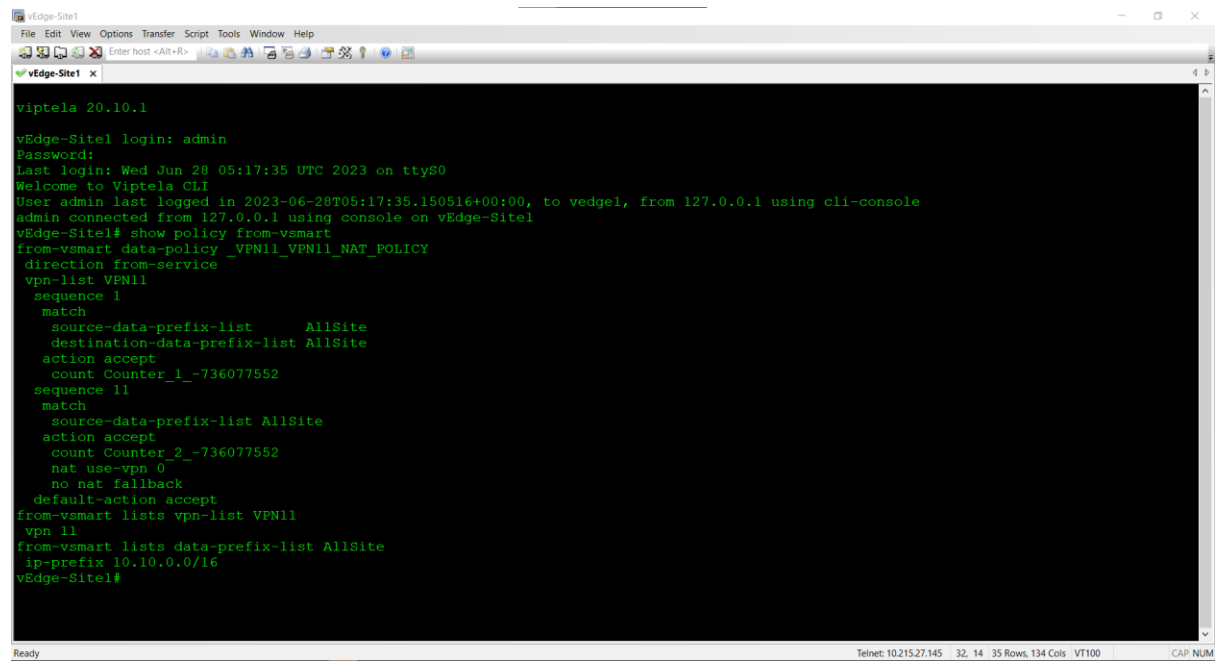

Kiểm tra các loopback đã được đi ra ngoài Internet và các loopback của các site đã kết nối với nhau bằng lệnh **Ping.** 

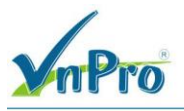

File Edit View Options Transfer Script Tools Window Help 🖏 況 🎧 🖏 🛣 Enter host <Alt+R> 🔢 🗈 🏝 👫 🛛 🗛 🤧 🕼 🕈 🗐 🦉 🎊 📍 🗐 🖉 ✓ vEdge-Site1 ✓ R-Site1 × R-Site1#ping 8.8.8.8 source lo0 Type escape sequence to abort. Sending 5, 100-byte ICMP Echos to 8.8.8.8, timeout is 2 seconds: Packet sent with a source address of 10.10.1.1 .... Success rate is 100 percent (5/5), round-trip min/avg/max = 55/61/72 ms R-Sitel# R-Site1#ping 8.8.8.8 source 10.10.10.1 Type escape sequence to abort. Sending 5, 100-byte ICMP Echos to 8.8.8.8, timeout is 2 seconds: Packet sent with a source address of 10.10.10.1 Success rate is 100 percent (5/5), round-trip min/avg/max = 52/59/61 ms R-Sitel# Kiểm tra lối đi giữa các site bằng lệnh Traceroute

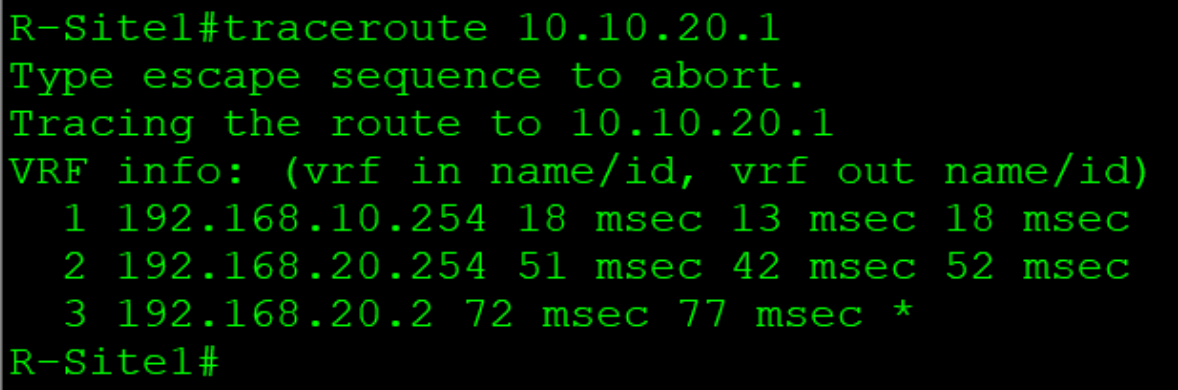

Kiểm tra kết nối của các thiết bị một cách trực tiếp thông qua giao diện vManage. *Monitor* > *Devices* > *vEdge-site1* > *Troubleshooting* > *Simulate Flows* 

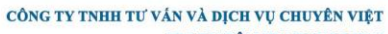

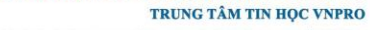

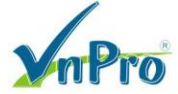

📲 🔎 🖶 💽 🚍 🗳

**ĐC**: 276 - 278 Ung Văn Khiêm, P.25, Q.Binh Thạnh, Tp Hồ Chí Minh **ĐT**: (028) 35124257 | **Hotline**: 0933427079 **Email**: vnpro@vnpro.org

^ @ ∰ 4<mark>∞ 3:05 PM</mark>

| O A Not secure   https://www.secure   https://www.secure   https://wwwwwwwwwwwwwwwwwwwwwwwwww.secure   https://www.secure   https://www.secure   https://            |                                                                                                    |                                                                                           |                                                                                                    |                                                                        |                                                                                                    |
|----------------------------------------------------------------------------------------------------|----------------------------------------------------------------------------------------------------|-------------------------------------------------------------------------------------------|----------------------------------------------------------------------------------------------------|------------------------------------------------------------------------|----------------------------------------------------------------------------------------------------|
| E Cisco SD-WAN                                                                                                    | ♦ Select Resource Group                                                                                                    |                                                                                           | Devices Device 360                                                                                                    |                                                                        |                                                                                                    |
| Devices > Troubleshooting > Tro                                                                                                    | ubleshooting                                                                                                    |                                                                                           |                                                                                                    |                                                                        |                                                                                                    |
| Select Device                                                                                                    | vEdge-Site1   2.1.1.1 Site ID: 1 Devi                                                                                                    | ce Model: vEdge Cloud (i)                                                                 |                                                                                                    |                                                                        | Toubleanooting V                                                                                                    |
| N                                                                                                    | Source/Interface for VPN - 11                                                                                                    | Source IP                                                                                 | Destination IP                                                                                                    | Application                                                            |                                                                                                    |
| VPN - 11 🗸                                                                                                    | ge0/2 - ipv4 - 192.168.10.254 🗸 🗸                                                                                                    | 10.10.10.1                                                                                | 10.10.20.1                                                                                                    | Choose                                                                 | ✓ Or                                                                                                    |
| stom Application (created in CLI)                                                                                                    |                                                                                                    |                                                                                           |                                                                                                    |                                                                        |                                                                                                    |
|                                                                                                    |                                                                                                    |                                                                                           |                                                                                                    |                                                                        |                                                                                                    |
| vanced Options >                                                                                                    |                                                                                                    |                                                                                           |                                                                                                    |                                                                        |                                                                                                    |
|                                                                                                    |                                                                                                    |                                                                                           |                                                                                                    |                                                                        | Simulate                                                                                                    |
|                                                                                                    |                                                                                                    |                                                                                           |                                                                                                    |                                                                        |                                                                                                    |
|                                                                                                    |                                                                                                    |                                                                                           |                                                                                                    |                                                                        | Total next hops: 2   IPSec : 2                                                                                                    |
|                                                                                                    |                                                                                                    | 2.1.1.1                                                                                   |                                                                                                    |                                                                        |                                                                                                    |
|                                                                                                    |                                                                                                    | $\rightarrow$                                                                             | → biz-internet Remote Syst<br>- biz-internet Encapsulation                                                                | tem IP 3.1.1.1<br>on IPSec                                             |                                                                                                    |
|                                                                                                    |                                                                                                    |                                                                                           |                                                                                                    |                                                                        |                                                                                                    |
|                                                                                                    |                                                                                                    |                                                                                           | → mpls Remote Syst                                                                                                    | tem IP 3.1.1.1                                                         |                                                                                                    |
|                                                                                                    |                                                                                                    | _                                                                                         |                                                                                                    |                                                                        |                                                                                                    |
| Q # <b>?</b> = (                                                                                                    | • 0 🖻 🖁                                                                                                    |                                                                                           |                                                                                                    |                                                                        | ^ © € d∎ 304 PM                                                                                                    |
| ) <b>= 5</b> H Q                                                                                                    | o 🖻 🖗                                                                                                    |                                                                                           |                                                                                                    |                                                                        | ∧ ତି 🕄 d∎ 3:04 PM<br>ଜ/28/2023                                                                                                    |
| Q H 💽 🗮 (                                                                                                    | 🧆 🧿 🕾 😤                                                                                                    |                                                                                           |                                                                                                    |                                                                        | ^ ⊡ ∰ d <mark>∎ 6/28/2023</mark>                                                                                                    |
| D III C III C III C III C III C III C III C IIII C IIII C IIII C IIII C IIII C IIII C IIII C IIIII C IIIIII                                                                                                    | • • • • • • • • • • • • • • • • • • •                                                                                                    | is/dashboard/troubleshootin                                                               | g/simulate_flows?personality=ved                                                                                          | ge&systemip=2.1.1.1&localSystemip                                      | へ ি 働 d 6728/2023<br>マーク<br>=2.1.1.18/deviceTyp (冷 文 口 3                                                                                                    |
| Ionitor - Devices Cisco SDWAN       C       A Not secure       Https://exco.sd//exco.sd//ex                                                                                            | <ul> <li>P</li> <li>P</li></ul> | is/dashboard/troubleshootin                                                               | g/simulate_flows?personality=ved<br>Devices Device 360                                                                    | ge&systemlp=2.1.1.1&docalSystemlp                                      | <ul> <li>○ ⊕ 4 304 PM</li> <li>6/28/2023</li> <li>✓ - Ø</li> <li>=2.1.1.18/deviceTyp (Ê ☆ □ 2</li> <li>○ Ξ ○</li> </ul>                                                                                                    |
| Image: Construct of the second second sec                                        |                                                                                                    | s/dashboard/troubleshootir                                                                | g/simulate_flows?personality=ved<br>Devices Device 360                                                                    | ge&systemlp=2.1.1.1&localSystemlp                                      | <ul> <li>○ ● ● ● 304 PM</li> <li>6/22/2023</li> <li>✓ - ○</li> <li>=2.1.1.18/deviceTyp</li> <li>▷ Ξ ○</li> </ul>                                                                                                    |
| O       Eff       C       Image: Cisco SDWAN       ×         →       C       A Not secure       https://image: https://image: htttps://image: https://image: htttps://image: htttps://ima                                                                                                    |                                                                                                    | :s/dashboard/troubleshootir<br>ce Model: <b>vEdge Cloud</b> ①                             | g/simulate_flows?personality=ved<br>Devices Device 360                                                                    | ge&systemIp=2.1.1.1&localSystemIp                                      | <ul> <li></li></ul>                                                                                                    |
| Annitor - Devices Cisco SDWAN X<br>C A Not secure https:<br>Cisco SD-WAN<br>Evices > Troubleshooting > Troubleshooting > Troub   |                                                                                                    | is/dashboard/troubleshootir<br>ce Model: <b>vEdge Cloud</b> ①<br>Source IP                | g/simulate_flows?personality=ved<br>Devices Device 360<br>Destination IP                                                  | ge&systemIp=2.1.1.1&localSystemIp<br>Application                       | <ul> <li>○ ⊕ 4 304 PM</li> <li>628/2023</li> <li>✓ - ○</li> <li>=2.1.1.18:deviceTyp (È ☆ □ 2</li> <li>○ Ξ ⊙</li> <li>Troubleshooting ✓</li> </ul>                                                                                                    |
| Adonitor - Devices Cisco SDWAN X<br>C A Not secure Https:<br>C Cisco SD-WAN<br>E Cisco SD-WAN<br>Evices > Troubleshooting > Trou<br>Select Device<br>N<br>VPN - 11                                                                                                    |                                                                                                    | ts/dashboard/troubleshootin<br>te Model: <b>vEdge Cloud</b> ()<br>Source IP<br>10.10.10.1 | g/simulate_flows?personality=ved<br>Devices Device 360<br>Destination IP<br>8.8.8.8                                       | ge&systemlp=2.1.1.1&localSystemlp<br>Application<br>Choose             | <ul> <li></li></ul>                                                                                                    |
| ✓       Et       ●       ●         √Aonitor - Devices Cisco SDWAN ×       ●         →       C       ▲       Not secure   ▶         →       C       ▲       Not secure   ▶         ●       C       ▲       Not secure   ▶         ●       C       ▲       Not secure   ▶         ●       C       ▲       Not secure   ▶         ●       C       ▲       Not secure   ▶         ●       C       ▲       Not secure   ▶         ●       C       ▲       Not secure   ▶         ●       C       ▲       Not secure   ▶         VPN - 11       ✓       ■         stom Application (created in CLI)       ●                                                                                                    |                                                                                                    | is/dashboard/troubleshootir<br>ce Model: <b>vEdge Cloud</b> ()<br>Source IP<br>10.10.10.1 | g/simulate_flows?personality=ved<br>Devices Device 360<br>Destination IP<br>8.8.8                                         | ge&systemlp=2.1.1.1&localSystemlp<br>Application<br>Choose             | <ul> <li>○ ● ● ● ● 304 PM</li> <li>6/28/2023</li> <li>✓ - ●</li> <li>= ○</li> <li>= ○</li> <li>Troubleshooting ✓</li> <li>or</li> </ul>                                                                                                    |
| ●       Eff       ●       ●         Annitor - Devices Cisco SDWAN       ×       ●         ●       C       ▲ Not secure       ▶ Https:         ●       C       ▲ Not secure       ▶ Https:         ■       C       ▲ Not secure       ▶ Https:         ■       Cisco SD-WAN         ■       ■       ■         ■       Cisco SD-WAN         ■       ■       ■         ■       ■       ■         ■       ■       ■         ■       ■       ■         ■       ■       ■         ■       ■       ■         ■       ■       ■         ■       ■       ■         ■       ■       ■         ■       ■       ■         ■       ■       ■         ■       ■       ■         ■       ■       ■         ■       ■       ■         ■       ■       ■         ■       ■       ■         ■       ■       ■         ■       ■       ■         ■       ■       ■                                                                                                    |                                                                                                    | s/dashboard/troubleshootin<br>ce Model: <b>vEdge Cloud</b> ①<br>Source IP<br>10.10.10.1   | g/simulate_flows?personality=ved<br>Devices Device 360<br>Destination IP<br>8.8.8.8                                       | ge&systemIp=2.1.1.1&localSystemIp<br>Application<br>Choose             | <ul> <li> <ul> <li></li></ul></li></ul>                                                                                                    |
| Annitor - Devices Cisco SDWAN X<br>Annitor - Devices Cisco SDWAN X<br>C A Not secure   https:<br>Cisco SD-WAN<br>evices > Troubleshooting > Troubleshooting > Troubl |                                                                                                    | s/dashboard/troubleshootir<br>ce Model: vEdge Cloud ()<br>Source IP<br>10.10.10.1         | g/simulate_flows?personality=ved<br>Devices Device 360<br>Destination IP<br>8.8.8.8                                       | ge&systemlp=2.1.1.1&docalSystemlp<br>Application<br>Choose             | <ul> <li>○ € 4 304 PM</li> <li>628/2023</li> <li>- ○</li> <li>=2.1.1.18:deviceTyp B ★ □</li> <li>□ = ○</li> <li>Troubleshooting √</li> <li>or</li> </ul>                                                                                                    |
| A Hi      A Not secure A Hitps;     C      A Not secure A Hitps;     C      A Not secure A Hitps;     C      C      A Not secure A Hitps;     C      C      A Not secure A Hitps;     C      A Not secure A Hitps;     C      A Not secure A Hitps;     C      A Not secure A Hitps;     C      A Not secure A Hitps;     C      A Not secure A Hitps;     C      A Not secure A Hitps;     C      A Not secure A Hitps;     C      A Not secure A Hitps;     A Not secure A Hitps;     A Not sec              |                                                                                                    | s/dashboard/troubleshootin<br>ce Model: vEdge Cloud ()<br>Source IP<br>10.10.10.1         | g/simulate_flows?personality=ved<br>Devices Device 360<br>Destination IP<br>8.8.8.8                                       | ge&systemlp=2.1.1.1&docalSystemlp<br>Application<br>Choose             | <ul> <li>○ € 4 304 PM<br/>6/28/2023</li> <li>&gt; - ○</li> <li>=2.1.1.18/deviceTyp È ☆ □ 2</li> <li>○ Ξ ○</li> <li>Troubleshooting &gt;</li> <li>or</li> </ul>                                                                                                    |
| ●       Ei       ●       ●         Annitor - Devices Cisco SDWAN ×       ●         ●       C       ▲ Not secure   ▶ Https:         ●       C       ▲ Not secure   ▶ Https:         ■       C isco SD-WAN         ■       C isco SD-WAN         ■       ■         ■       ■         ■       ■         ■       ■         ■       ■         ■       ■         ■       ■ <tr< td=""><td></td><td>is/dashboard/troubleshootir<br/>ce Model: <b>vEdge Cloud</b> ()<br/>Source IP<br/>10.10.10.1</td><td>g/simulate_flows?personality=ved<br/>Devices Device 360</td><td>ge&amp;systemlp=2.1.1.1&amp;localSystemlp Application Choose</td><td><ul> <li> <ul> <li></li></ul></li></ul></td></tr<>                                                                                                    |                                                                                                    | is/dashboard/troubleshootir<br>ce Model: <b>vEdge Cloud</b> ()<br>Source IP<br>10.10.10.1 | g/simulate_flows?personality=ved<br>Devices Device 360                                                                    | ge&systemlp=2.1.1.1&localSystemlp Application Choose                   | <ul> <li> <ul> <li></li></ul></li></ul>                                                                                                    |
| ✓       Eff       ●       ●         Annitor - Devices Cisco SDWAN       ×         →       C       ▲ Not secure       ▶ Https:         ●       C       ▲ Not secure       ▶ Https:         ■       C isco SD-WAN       ■         ■       C isco SD-WAN       ■         ■       Cisco SD-WAN       ■         ■       Evices       >       ■         >       M       ■       ■         vertices       >       ■       ■         vertices       >       ■       ■         vertices       >       ■       ■         vertices       >       ■       ■         vertices       >       ■       ■         vertices       >       ■       ■         vertices       >       ■       ■         vertices       >       ■       ■         vertices       >       ■       ■         vertices       >       ■       ■         vertices       >       ■       ■         vertices       >       ■       ■         vertices       >       ■       ■       ■                                                                                                    |                                                                                                    | s/dashboard/troubleshootir<br>ce Model: vEdge Cloud ()<br>Source IP<br>10.10.10.1         | g/simulate_flows?personality=ved<br>Devices Device 360<br>Destination IP<br>8.8.8.8                                       | ge&systemIp=2.1.1.1&docalSystemIp Application Choose                   | <ul> <li> <ul> <li></li></ul></li></ul>                                                                                                    |
| ●       Et       ●       ●         Monitor - Devices Cisco SDWAN ×       ●         ●       C       ▲ Not secure   https:         ●       C       ▲ Not secure   https:         ■       C isco SD-WAN         ■       Cisco SD-WAN         ■       Cisco SD-WAN         ■       ■         ■       Cisco SD-WAN         ■       ■         ■       ■         ■       ■         ■       ■         wanced Options >       >         #put:       ■                                                                                                    |                                                                                                    | s/dashboard/troubleshootir                                                                | g/simulate_flows?personality=ved<br>Devices Device 360<br>Destination IP<br>8.8.8                                         | ge&systemIp=2.1.1.1&localSystemIp<br>Application<br>Choose             | <ul> <li>○ ● ● ● ● 304 PM<br/>6/28/2023</li> <li>&gt; - ●</li> <li>= ○</li> <li>= ○</li> <li>Troubleshooting </li> <li>• or</li> <li>Simulate</li> </ul>                                                                                                    |
| Ø Hi       ●         Wonitor - Devices Cisco SDWAN       ×         ● C       ▲ Not secure         ▶ C       ▲ Not secure         ▶ C       ▲ Not secure         ■ Cisco SD-WAN         vevices       > Troubleshooting         Select Device         N         VPN - 11         vanced Options         Juput:                                                                                                    |                                                                                                    | IS/dashboard/troubleshootir                                                               | g/simulate_flows?personality=ved<br>Devices Device 360<br>Destination IP<br>8.8.8.8<br>Emote Personality=ved<br>Remote IP | ge&systemlp=2.1.1.1&docalSystemlp Application Choose 200.200.1.1 ge00  | <ul> <li> <ul> <li></li></ul></li></ul>                                                                                                    |
|                                                                                                    |                                                                                                    | is/dashboard/troubleshootir                                                               | g/simulate_flows?personality=ved<br>Devices Device 360<br>Destination IP<br>8.8.8<br>emote Remote IP<br>Interface         | ge&systemlp=2.1.1.1&localSystemlp Application Choose 200.200.1.1 ge0/0 | <ul> <li>○ ⊕ 4 304 PM</li> <li>628/2023</li> <li>-     <li>-     <li>-     <li>-     <li>-     <li>0     <li>Troubleshooting ∨     <li>-     <li>or     </li> <li>Simulate     </li> <li>Total next hops: 1   Remote : 1     </li> </li></li></li></li></li></li></li></li></ul> |
| ✓       Eff       C       Image: Constraint of the secure         →       C       ▲ Not secure       https://www.secure         →       C       ▲ Not secure       https://www.secure         =       Cisco SD-WAN         evices       > Troubleshooting       > Trous         Select Device                                                                                                    |                                                                                                    | is/dashboard/troubleshootir                                                               | g/simulate_flows?personality=ved<br>Devices Device 360                                                                    | ge&systemlp=2.1.1.1&localSystemlp Application Choose 200.200.1.1 ge0/0 | <ul> <li> <ul> <li></li></ul></li></ul>                                                                                                    |